# KY Kids Recovery Program (KKRP) and AHARTT Client Information System

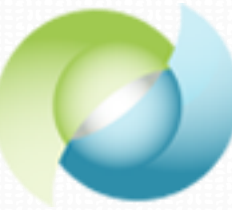

KENTUCKY KIDS RECOVERY PROGRAMS

# ADOLESCENT HEALTH AND RECOVERY TREATMENT & TRAINING (AHARTT)

A Collaboration between the Department for Behavioral Health, Developmental and Intellectual Disabilities, the University of Kentucky Department of Psychiatry, and the University of Kentucky Center on Drug and Alcohol Research

July 2015

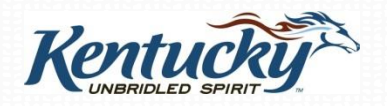

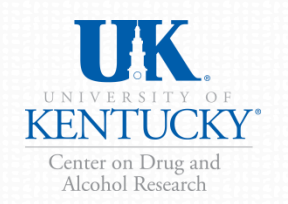

# **KY Kids Recovery & AHARTT Client Information System Overview**

# KY KIDS Recovery Programs (KKRP)

 19 funded substance abuse treatment programs that were developed/expanded with one-time funding from the Attorney General's office Adolescent Health & Recovery Treatment & Training (AHARTT)

- One component of AHARTT: Provide training in two evidence-based therapies to clinicians statewide
  - Functional Family Therapy (FFT) and
  - Cognitive Behavioral Therapy (CBT)

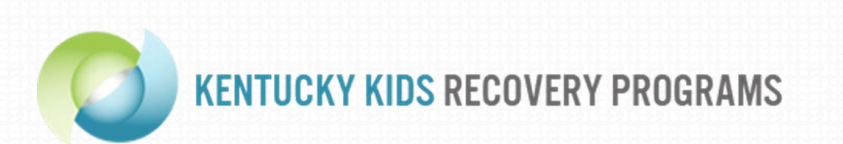

ADOLESCENT HEALTH AND RECOVERY TREATMENT & TRAINING (AHARTT)

# **KY Kids Recovery & AHARTT Client Information System Overview**

This Client Information System is to be used with adolescent clients who are being provided services:

- 1) With funds from the AG's Office to KY Kids Recovery Programs including clients who receive prevention, early intervention, or treatment services at the individuals level; OR
- 2) FFT or CBT by a clinician who received AHARTT-sponsored training and will use one of these therapies with this client.
- All adolescent clients served with AG funds (either through KY Kids Recovery Programs or AHARTT-sponsored training) should be entered into this Client Information System.
- Thus, the number of clients in this data system represents the "universe" of adolescents served through individualized services.

# KY Kids Recovery Client-Level Outcome Evaluation

# Purpose

- Describe characteristics and functioning of adolescents served within this funding as compared to adolescents served through publicly-funded treatment
  - Provide a count of the number of adolescents served with these funds

- Examine pre-treatment to post-treatment change in substance use and other key targeted factors (i.e., outcomes)
  - Treatment intake and 12-month follow-up

# KY Kids Recovery Client-Level Outcome Evaluation

- **Key Targeted Factors** 
  - Substance Use
  - Problems Related to Substance Use
  - Education
  - Family/Caregiver Relationship
  - Mental Health and Emotion Regulation
  - Involvement with the Justice System
  - Recovery Supports

h

# KY Kids Recovery Client-Level Outcome Evaluation

This Power Point will show you:

- The key components of the outcome evaluation
- How to use features in the KKRP & AHARTT Client Information System
- How to enter data in the surveys
- How to obtain informed consent for the follow-up interview
- How to download Client Narrative Intake Report

# KY Kids Recovery Client-Level Outcome Evaluation Workflow

# **Client Registration**

Clinician/staff member enters basic client information as client enters the program

# **Intake Interview**

Clinician uses the online, secure intake survey to conduct interview *with* client at treatment intake. Explain the Follow-Up Interview to treatment clients (only) and obtain consent (if client agrees)

# **Discharge Status & Services**

Clinician/staff member enters discharge and service encounter data for client's treatment episode into the online, secure system

# **12-Month Follow Up Interview (***with treatment clients only***)**

Telephone interviews conducted by UK CDAR research team with clients who give consent to be in the follow-up study

By logging into the Client Information System, you agree to the Terms of Use for the system. These terms describe who is allowed to use the system and highlight that the ASAM recommendation will be based on user entered information.

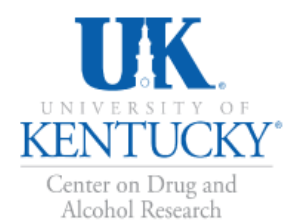

Kentucky Kids Recovery Programs

Adolescent Health and Recovery Treatment & Training (AHARTT)

### Login

Home » Login

### Login

Please fill out the following form with your login credentials:

Fields with \* are required.

Username \*

Password \*

Login

### Client Self-Report Recovery Life History Terms of Use

By logging on and accessing the Client Self-Report Recovery Life History Report, you agree to the following conditions:

- You are an authorized user with permission to access and view client files and are bound by your agency's rules regarding protection of personal client information.
- Though every effort has been made to provide accurate information, the user is responsible for verifying accuracy and appropriateness of the information in the report.
- You understand that reports produce an editable word document that can be saved locally on an agency computer, though any edits made locally to the saved document are not saved in the database at CDAR.
- 4. Information in the reports was entered by the clinical or staff person interviewing the client at Phase 1 intake. UK CDAR disclaims liability of any kind for quality or fitness for a particular purpose arising out of the use, or inability to use the data.

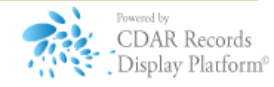

Q

- The KY Kids Recovery & AHARTT Client Information System requires users to have a unique case-sensitive Username and password
- To obtain a Username and password, you must contact your Regional Manager, Supervisor or Program Director who is responsible for assignments.
- Once you have your Username and password, you may log on to the at https://ukcdar.uky.edu/kykids

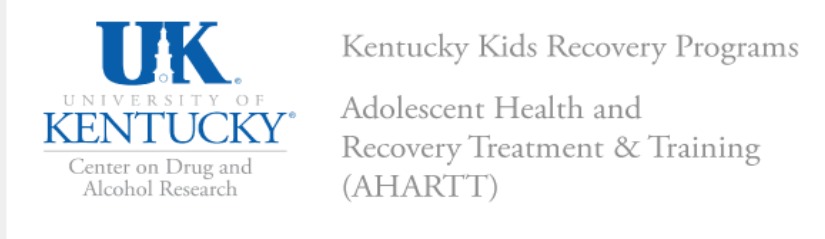

Client List Register New Client Mid-Level Report User Management Account Settings Logout (testclinician - Pathways)

### Clients

- <u>Client List</u>
- <u>Register A New Client</u>

### **Project Resources**

- PDF Intake Interview
- Printable Consent Form
- Participant Flyer
- KKRP Project Web Site

Notifications & Alerts

No notifications at this time.

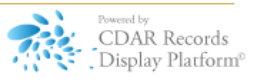

# **Logging Out**

• For security purposes, please always be sure to select the Logout tab when ending a session.

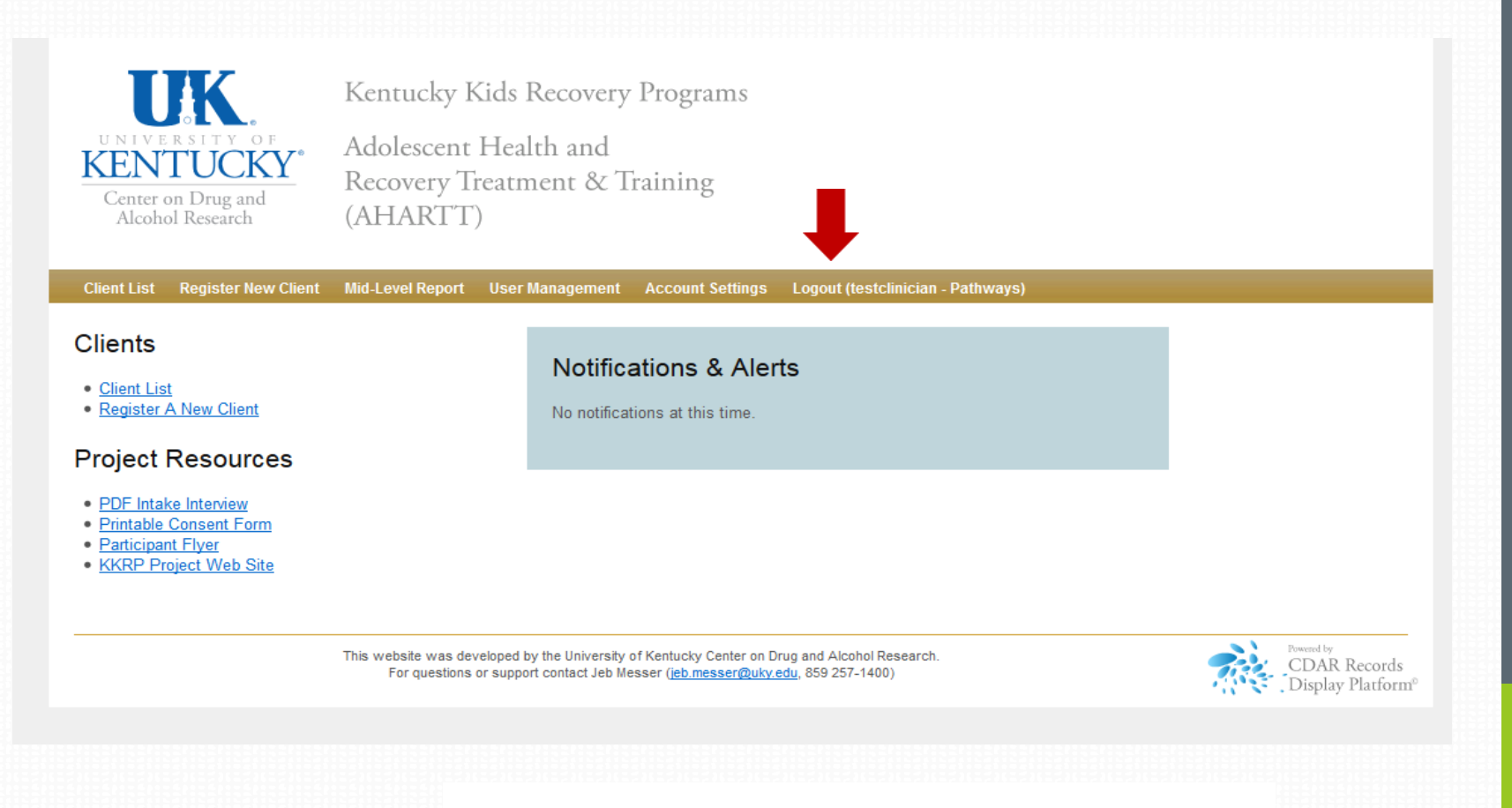

# **Home Screen**

After logging into the Client Information System, the user is presented with the home screen. We may post notifications on this screen. You will also see Tabs at the top of the screen to navigate through the system. On the left hand lower portion of the screen there are links to project resources.

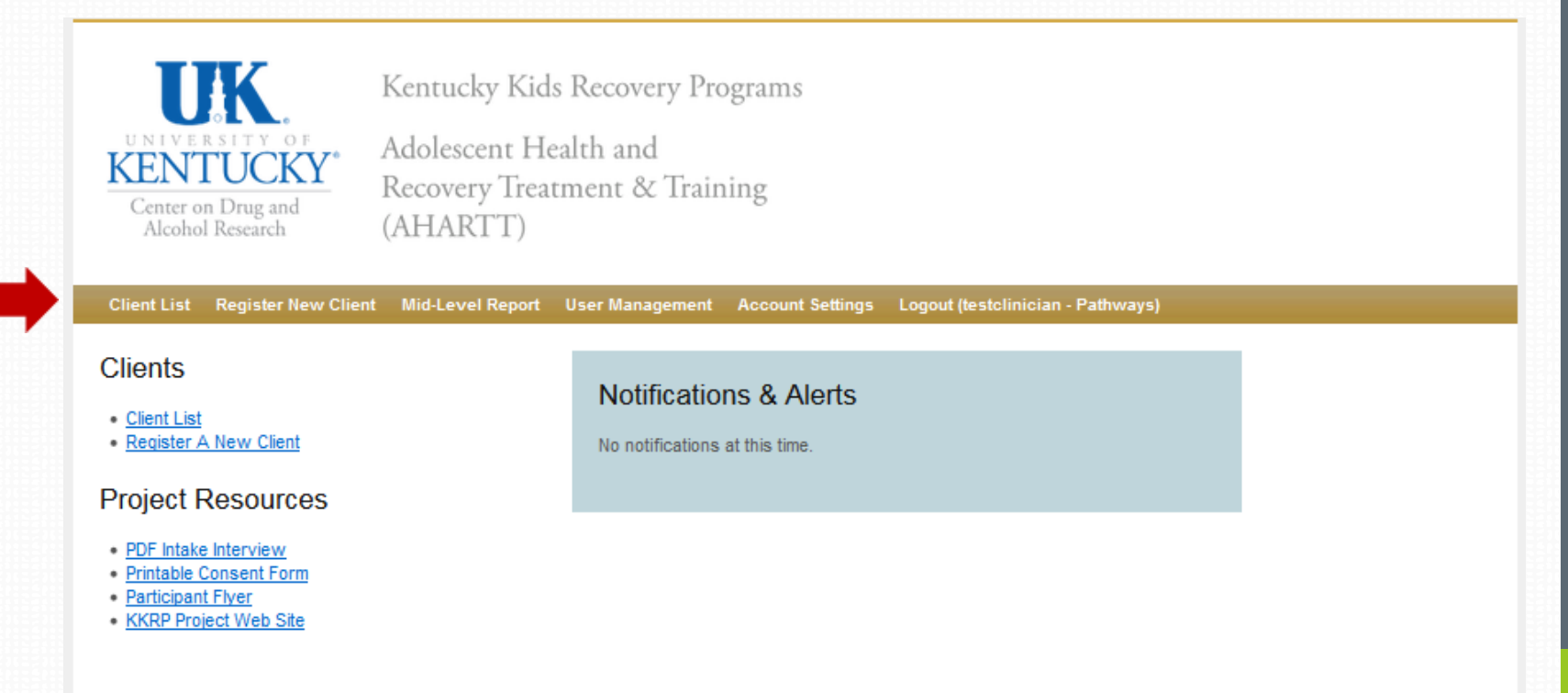

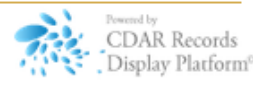

# Adolescent KTOS Client Information System OVERVIEW

Please use the buttons within the screen to move from one page to the next (**Next**) or to the previous pages (**Previous**).

If you realize you have entered a survey in error, you can select "**Exit and clear survey**," which will delete all data entered for the survey.

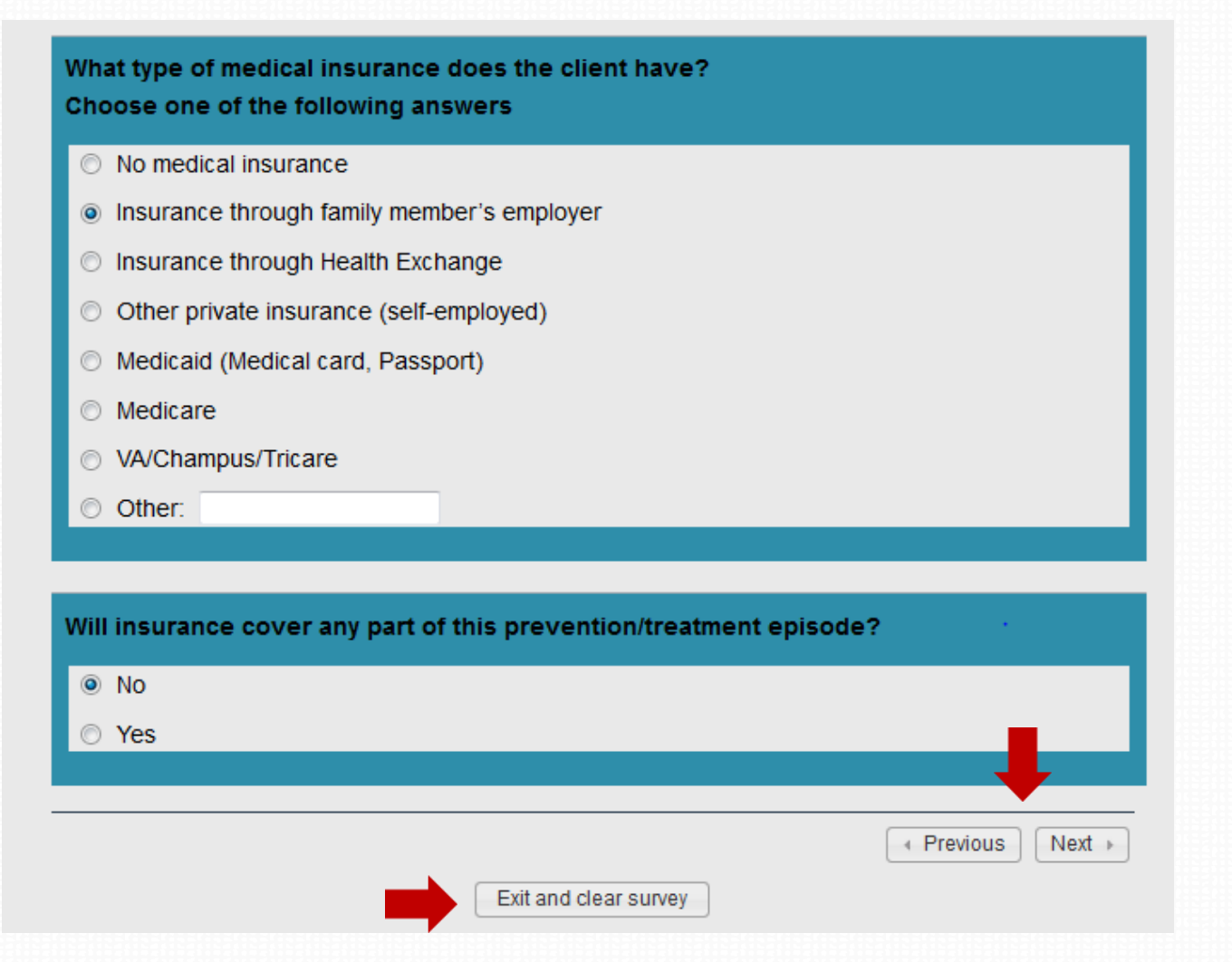

# Navigating through the Surveys

When you are entering data in the Intake Interview or Discharge Status and Service Encounter surveys, you can select "**Resume later**" if you cannot finish entering the data in a single session.

The data will be saved for 30 days and you can resume the survey within 30 days, picking up where you left off.

| Date of intak<br>Answer mus                                                                                                    | e interview the<br>t be between 01-0 | date this interview<br>1-2014 and 12-31- | v is/was actuall<br>2014 | ly completed with the clier |  |  |  |  |  |
|----------------------------------------------------------------------------------------------------|--------------------------------------|------------------------------------------|--------------------------|-----------------------------|--|--|--|--|--|
| Month                                                                                                    | - Day                                | ✓ Year                                   | •                        |                             |  |  |  |  |  |
| Note: If you are recording the interview responses on the paper version please enter the interview data into the web data collection survey within 7 days. |                                      |                                          |                          |                             |  |  |  |  |  |
| Resume later                                                                                                    | ]                                    |                                          |                          | Previous     Next           |  |  |  |  |  |
|                                                                                                    |                                      | Exit and clear                           | survey                   |                             |  |  |  |  |  |

This is not an option in the Client Registration Survey, which takes only a few minutes to fill out.

# Navigating through the Surveys

To resume a survey, go to the client list and in the Client Status you will see the link to resume the specific survey you partially saved.

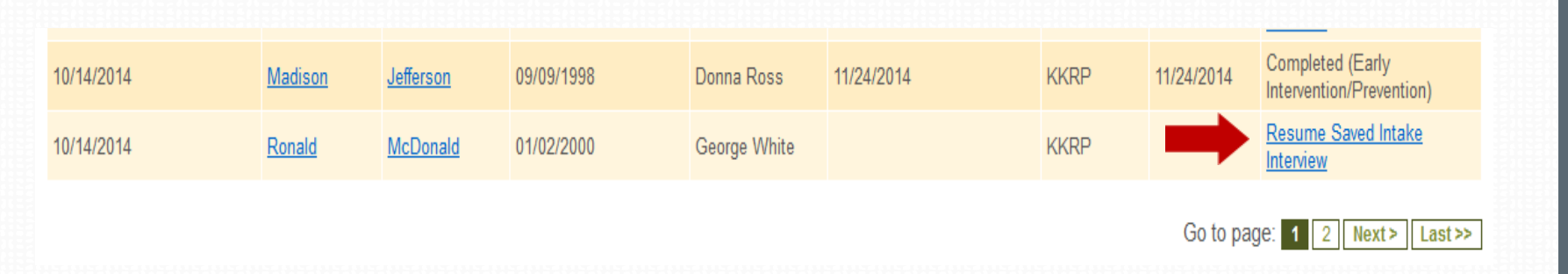

# Navigating through the Surveys

If you skip a question, you will see an error message after you select "**Next**" for that screen.

| Y !           | DOLESCENT HEALTH AND RECOVERY                                                                   |
|---------------|-------------------------------------------------------------------------------------------------|
| DQ-1          | REATIVIENT & TRAINING (AMARTT)                                                                  |
|               | 0% 100%                                                                                         |
| ant Informa   | tion                                                                                            |
| ent morma     |                                                                                                 |
|               |                                                                                                 |
|               |                                                                                                 |
|               |                                                                                                 |
| ne or more r  | nandatory questions have not been answered. You cannot proceed until these have been completed. |
| ne or more r  | nandatory questions have not been answered. You cannot proceed until these have been completed. |
| ne or more r  | nandatory questions have not been answered. You cannot proceed until these have been completed. |
| ne or more r  | nandatory questions have not been answered. You cannot proceed until these have been completed. |
| ne or more r  | nandatory questions have not been answered. You cannot proceed until these have been completed. |
| ne or more r  | nandatory questions have not been answered. You cannot proceed until these have been completed. |
| ine or more r | nandatory questions have not been answered. You cannot proceed until these have been completed. |

# Navigating through Surveys

Click OK and then scroll down the page until you see "**This question is mandatory**" in blue text. Please fill in an answer for the question.

|                  | 01555555                                                                                                    |
|------------------|----------------------------------------------------------------------------------------------------|
|                  | Enter 9 digits with no slashes or dashes.                                                                                                   |
| le:<br>hc<br>his | ase indicate the type of services the client is receiving at your program:<br>lose one of the following answers<br>a question is mandatory. |
| 0                | Prevention, universal (education for all)                                                                                                   |
| 0                | Prevention, selected (education with individuals with risk factors)                                                                         |
| 0                | Prevention, indicated or targeted (information and referral with high-risk individuals)                                                     |
| 0                | Early intervention                                                                                                    |
| 0                | Treatment                                                                                                    |
|                  |                                                                                                    |
|                  | e of entry into this prevention/treatment episode [Date the client began receiving                                                          |
| at<br>re         | vention or early intervention services OR Date the client was admitted into this                                                            |

# **Client Registration**

- A staff member or clinician will enter basic information about each adolescent client in the secure, online Client Registration Survey.
- This serves as the database for all clients served through Attorney General funds including:
  - All adolescent clients who receive prevention, early intervention, and treatment services at the individual level offered by KY Kids Recovery Programs, AND
  - All adolescent clients who receive FFT or CBT by a clinician trained through AHARTT.

# **Client Registration**

- The client does not need to be present for collecting this information.
  - Typically this information can be gathered from your program's intake/admission paperwork.
- Information collected includes:
  - Program and provider contact information
  - Client identifying information (to correctly match all the data elements in the system)
  - Type of services to be provided: prevention, early intervention, treatment, or assessment ONLY
  - Client's type of insurance and whether the carrier will cover the episode
  - City, county, and zip code of client's residence

On the first page of the Client Registration you will select whether the client is a KY Kids Recovery Program or AHARTT client. This selection is important for correctly navigating the client's data through the Client Information System.

Most clients will be registered under the second option: KKRP.

Clients who are receiving training from AHARTTtrained clinicians and who are receiving services funded through KY Kids Recovery grant are registered under the third option.

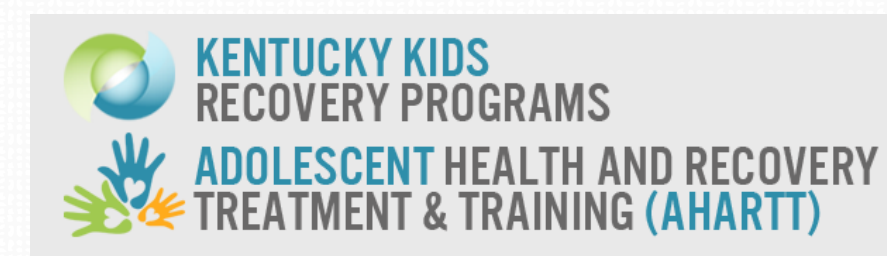

Client Registration

| n order to register your client we will need some basic information. Please choose fro | m |
|----------------------------------------------------------------------------------------|---|
| he options below:                                                                      |   |

100%

I (the clinician) has received AHARTT-sponsored training in Functional Family Therapy (FFT) or Cognitive Behavioral Therapy (CBT) and will be using one of these therapies with this client.

0%

- This client is being served through funds from the Kentucky Kids Recovery Program (through special funding from the Kentucky Attorney General's Office)
- Both of the above apply to this client

Next →

# **Client Registration**

On the second page of the Client Registration you will enter contact information for the provider who will be providing treatment to the client.

This may or may not be the same person who is entering the client registration

information.

|                                                    | 100%                                                                                                    |
|----------------------------------------------------|----------------------------------------------------------------------------------------------------|
| vider Inforn                                       | nation                                                                                                    |
|                                                    |                                                                                                    |
| track cliei<br>ease enter                          | nts accurately and to allow us to contact program staff if we have questions,<br>the contact information for the clinician or admitting staff person. |
| mitting cli                                        | nician's or staff nerson's name                                                                                                    |
| inititing ci                                       | ncian's of stan person's name                                                                                                    |
|                                                    |                                                                                                    |
| st Name                                            | Delta                                                                                                    |
| st Name                                            | Dawn                                                                                                    |
|                                                    |                                                                                                    |
|                                                    |                                                                                                    |
| ail addres                                         | s of the admitting clinician or staff member:                                                                                                    |
| i <b>ail addres</b><br>ddawn@pa                    | as of the admitting clinician or staff member:<br>thways.org                                                                                          |
| iail addres<br>ddawn@pa                            | ss of the admitting clinician or staff member:<br>thways.org                                                                                          |
| iail addres<br>ddawn@pa                            | thways.org                                                                                                    |
| ail addres<br>ddawn@pa<br>ork phone                | ss of the admitting clinician or staff member:<br>thways.org<br>number of admitting clinician/staff member: (including area code)                     |
| ail addres<br>ddawn@pa<br>ork phone<br>ter only n  | number of admitting clinician/staff member: (including area code)                                                                                     |
| ail addres<br>ddawn@pa<br>ork phone<br>ter only ni | as of the admitting clinician or staff member:<br>htways.org<br>number of admitting clinician/staff member: (including area code)<br>umbers           |

# KKRP & AHARTT Client Information System OVERVIEW

TIP: When entering dates, select the year first, then the month and day. Selecting the year first allows the system to display the correct month calendar.

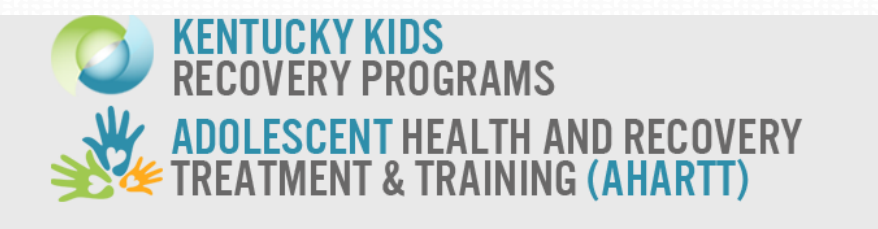

0%

**Client Information** 

Please enter information about the client so we can register him/her in the system. All client information is confidential (with identifiers stored separately from survey data), is encrypted (or scrambled) such that only those with a specific key can read them, and can

100%

| on  | 0       | Dec  |    | <b>-</b> 20 | 00 | •  | Ø  |
|-----|---------|------|----|-------------|----|----|----|
| Cli | Мо      | Tu   | We | Th          | Fr | Sa | Su |
|     |         |      |    |             | 1  | 2  | 3  |
| Fir | 4       | 5    | 6  | 7           | 8  | 9  | 10 |
| La  | 11      | 12   | 13 | 14          | 15 | 16 | 17 |
|     | 18      | 19   | 20 | 21          | 22 | 23 | 24 |
| WI  | 25      | 26   | 27 | 28          | 29 | 30 | 31 |
|     | 12-04-2 | 2000 |    |             |    |    |    |

# KKRP & AHARTT Client Information System OVERVIEW

If the clinician enters an admission date (e.g., 11-26-2014) after today's date (e.g., 11-25-2014) after selecting the Next button, a warning message will appear on the following screen.

| RECOVERY                                                                                | PROGRAMS                                                                  |                                              |
|-----------------------------------------------------------------------------------------|---------------------------------------------------------------------------|----------------------------------------------|
|                                                                                         | T HEALTH AND RECOV                                                        | ERY                                          |
|                                                                                         |                                                                           | 1                                            |
|                                                                                         | 0%                                                                        |                                              |
| nission Verification                                                                    |                                                                           |                                              |
|                                                                                         |                                                                           |                                              |
| ase verify:                                                                             |                                                                           |                                              |
| ease verify:<br>u entered November 26,                                                  | 2014 as the date this client was ac                                       | imitted to treatment.                        |
| ease verify:<br>u entered November 26,<br>is date in the future. Plea                   | 2014 as the date this client was ac<br>ise select the Previous button and | dmitted to treatment.<br>I enter the correct |
| ease verify:<br>u entered November 26,<br>is date in the future. Plea<br>mission date.  | 2014 as the date this client was ac<br>se select the Previous button and  | imitted to treatment.<br>I enter the correct |
| ease verify:<br>u entered November 26,<br>is date in the future. Plea<br>mission date.  | 2014 as the date this client was ac<br>ise select the Previous button and | lmitted to treatment.<br>I enter the correct |
| ease verify:<br>u entered November 26,<br>is date in the future. Plea<br>mission date.  | 2014 as the date this client was ac<br>se select the Previous button and  | dmitted to treatment.<br>I enter the correct |
| ease verify:<br>ou entered November 26,<br>is date in the future. Plea<br>mission date. | 2014 as the date this client was ac                                       | dmitted to treatment.                        |
| ease verify:<br>ou entered November 26,<br>is date in the future. Plea<br>mission date. | 2014 as the date this client was ac                                       | Imitted to treatment.                        |

# **Client Registration**

For KY Kids Recovery Program clients, you will choose which broad category of services your program will provide the client. This selection is very important for correctly navigating the client's data through the Client Information System.

|                                                                                                    | //                                                                                                    |
|----------------------------------------------------------------------------------------------------|----------------------------------------------------------------------------------------------------|
| Please enter<br>client informa<br>encrypted (ol<br>only be acce                                            | information about the client so we can register him/her in the system. All<br>tion is confidential (with identifiers stored separately from survey data), is<br>scrambled) such that only those with a specific key can read them, and can<br>ssed by authorized staff.              |
| Client's nam                                                                                               | e:                                                                                                    |
| First Name<br>Last Name                                                                                    | Paris<br>Hill                                                                                                    |
| What is the c                                                                                              | lient's date of birth?                                                                                                    |
| 05-07-1996                                                                                                 |                                                                                                    |
|                                                                                                    |                                                                                                    |
| What is the c                                                                                              | lient's social security number?                                                                                                    |
| 00445566                                                                                                   |                                                                                                    |
| 🕕 Enter 9 d                                                                                                | igits with no slashes or dashes.                                                                                                    |
|                                                                                                    |                                                                                                    |
| Please indic<br>Choose one                                                                                 | te the type of services the client is receiving at your program:<br>If the following answers                                                                                                    |
| Please indic<br>Choose one<br>O Preventio                                                                  | nte the type of services the client is receiving at your program:<br>of the following answers<br>n, universal (education for all)                                                                                                    |
| Please indica<br>Choose one<br>O Preventio<br>O Preventio                                                  | ate the type of services the client is receiving at your program:<br>of the following answers<br>n, universal (education for all)<br>n, selected (education with individuals with risk factors)                                                                                      |
| Please indica<br>Choose one<br>Preventio<br>Preventio<br>Preventio<br>individual                           | nte the type of services the client is receiving at your program:<br>of the following answers<br>n, universal (education for all)<br>n, selected (education with individuals with risk factors)<br>n, indicated or targeted (information and referral with high-risk<br>s)           |
| Please indic:<br>Choose one<br>Preventio<br>Preventio<br>individual<br>Early inte                          | te the type of services the client is receiving at your program:<br>of the following answers<br>n, universal (education for all)<br>n, selected (education with individuals with risk factors)<br>n, indicated or targeted (information and referral with high-risk<br>s)<br>vention |
| Please indic:<br>Choose one<br>Preventio<br>Preventio<br>Preventio<br>individual<br>Early inte<br>Treatmen | te the type of services the client is receiving at your program:<br>of the following answers<br>n, universal (education for all)<br>n, selected (education with individuals with risk factors)<br>n, indicated or targeted (information and referral with high-risk<br>s)<br>vention |

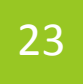

Assessment only (i.e., other program may provide treatment if warranted)

# **Client Registration**

For KY Kids Recovery Program clients, there is the option of selecting Assessment Only **if your program is providing only an assessment**. Selecting this option will allow you to complete the Intake Interview, generate the Client Narrative Report.

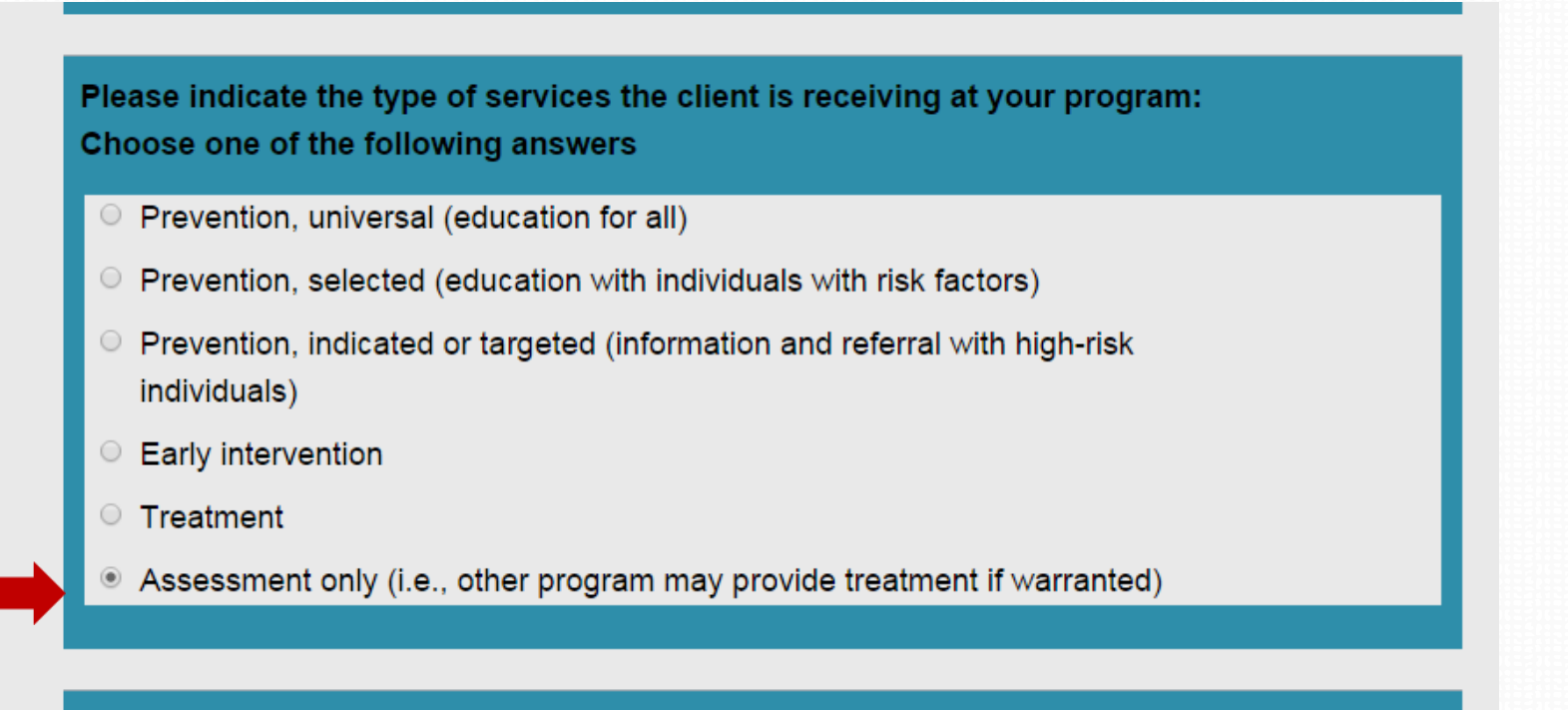

Date of entry into this prevention/treatment episode [Date the client began receiving prevention or early intervention services OR Date the client was admitted into this treatment episode OR Date of the assessment]: Answer must be greater or equal to 01-01-2014

# **From Prevention to Treatment**

- The system is designed to provide a count of clients that receive different types of services (e.g., prevention, early intervention, or treatment)
- If a client moves from prevention to treatment, the program staff member will enter a new client registration as a "Treatment" client.
- This will allow the system to properly navigate program staff through the data collection.

26

# **Client Registration**

Once you hit submit, the system will let you know the survey has been submitted in encrypted form.

From here, you can go directly to the Intake Interview if you are ready to conduct the Intake Interview with the client.

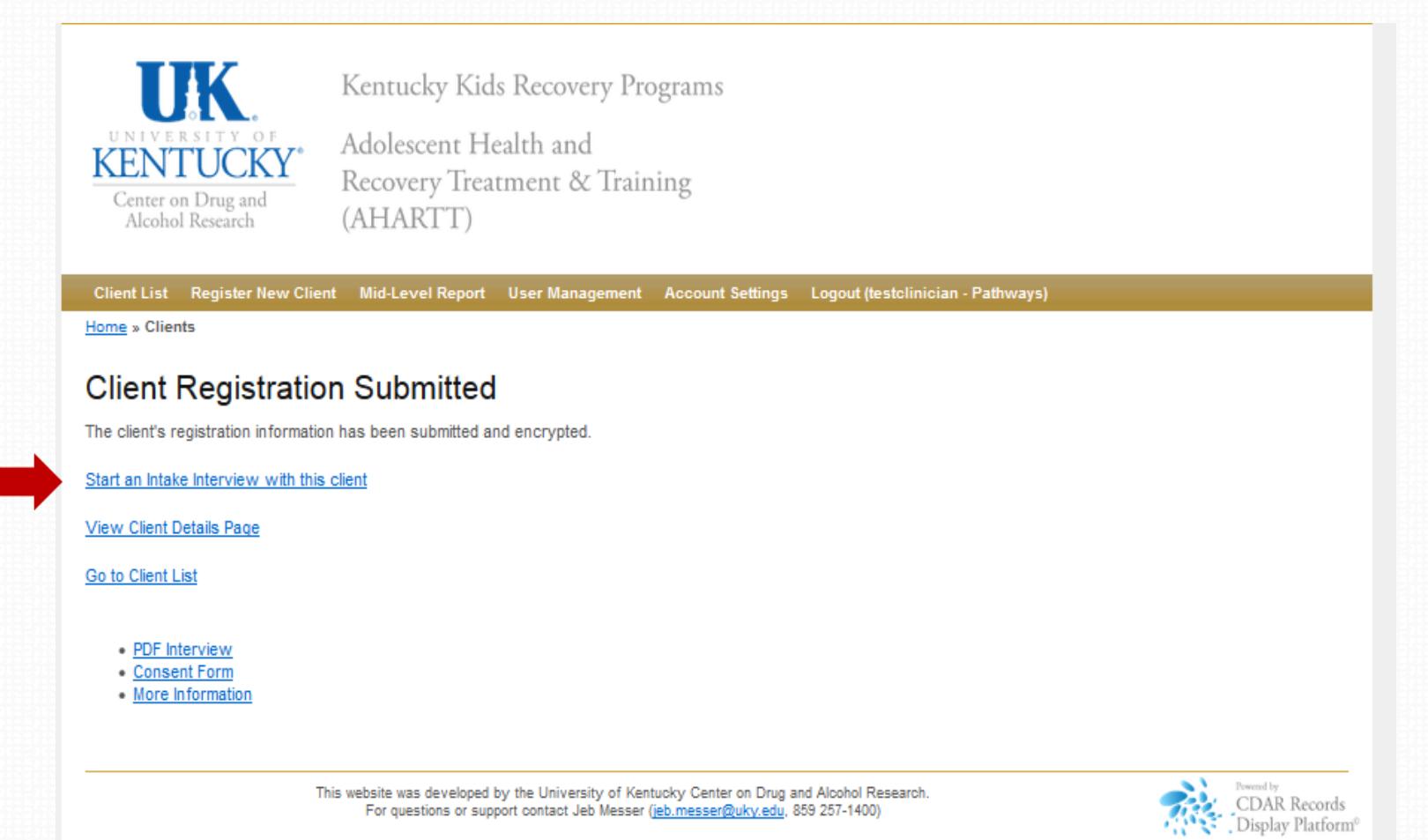

# **Client List**

Registered clients make up the list of clients from which to select when entering data into the Intake Interview, Discharge Status and Service Encounter Survey, and Exit Interview.

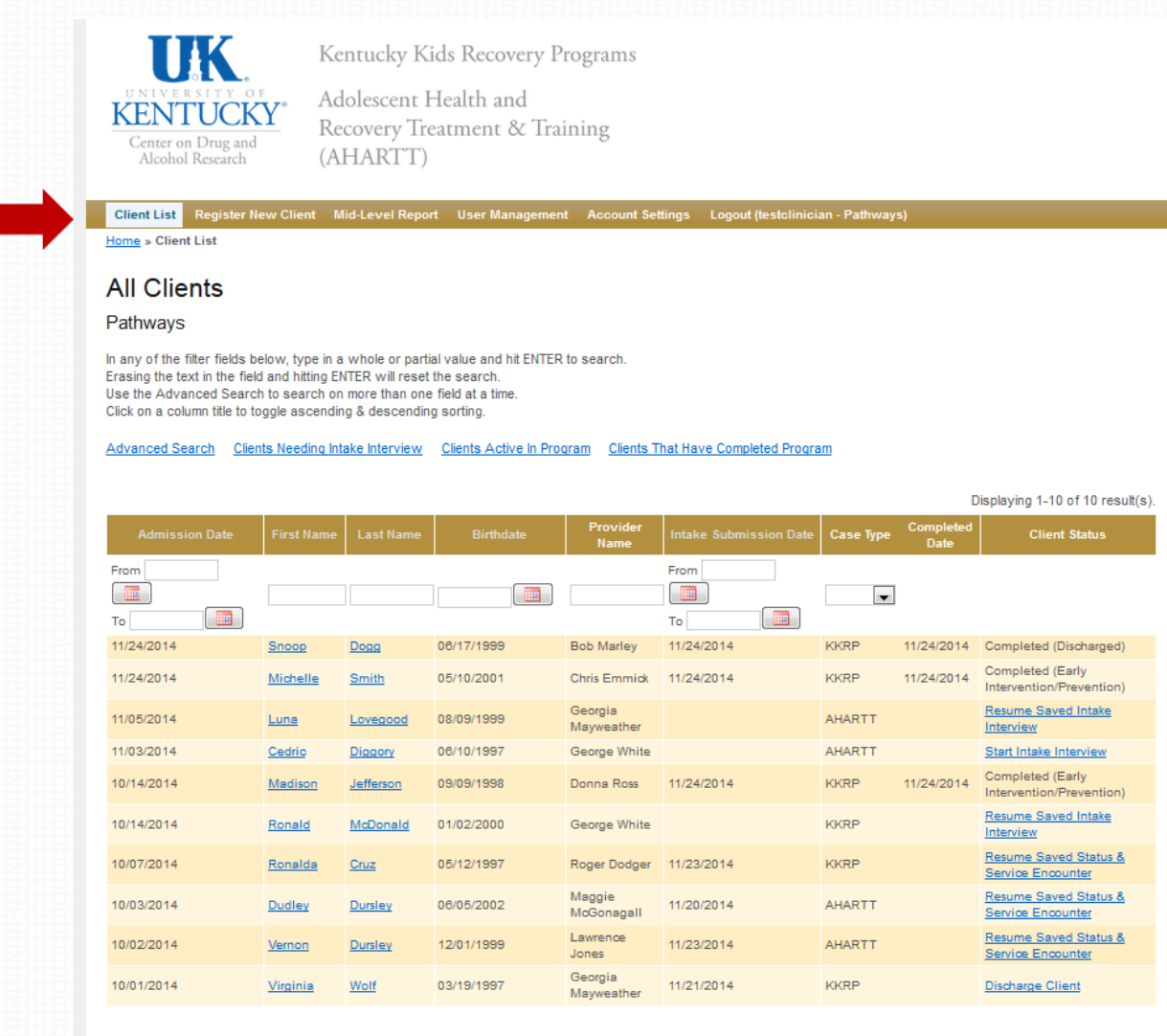

# **Client List - Refreshing the Browser**

If you don't see your recently added client. Select the refresh button on your browser. The images below show three different browser examples.

The **black** arrow is a **Google Chrome** browser.

The red arrow is an Internet Explorer browser.

The green arrow is a Firefox browser.

\*\*\*If you still do not see the client on your list, please contact CDAR. Do not reenter the data. CDAR contact information is located on the Login page.\*\*\*

| Baseline Reports - L ×                                                                                                    |              |
|----------------------------------------------------------------------------------------------------|--------------|
| ← → C C attps://ukcdar.uky.edu/                                                                                                    |              |
|                                                                                                    |              |
|                                                                                                    |              |
|                                                                                                    |              |
| UNIVERSITY OF KT                                                                                                    |              |
| KENTUCKY <sup>®</sup> Clie                                                                                                    |              |
| Center on Drug and                                                                                                    |              |
| Firefox * Baseline Reports - +                                                                                                    |              |
| A style style s | <u>ි</u> 7 අ |
|                                                                                                    | Π.           |
|                                                                                                    | JL 🔨         |
|                                                                                                    |              |
| 6 KTOS Baseline Reports - Liktosbaseline - Windows Internet Explorer                                                                                                    |              |
| the state of the state of    | • 🔒 🖾 🗤 ×    |
|                                                                                                    |              |

# Home Screen - Search by Name

To search the system for a specific client, enter a **First** or **Last** name, or **birthdate** and press Enter. You can search for partial names or numbers, but you need a minimum of one letter in whatever field you want to search.

Always be sure to press **ENTER** on your keyboard to start your search.

| Client List Register Ne                                                                                                    | ew Client N              | /lid-Level Repor | t User Managemen          | t Account Set         | tings Logout (testclinic | ian - Pathway | 5)         |                                              |  |  |
|----------------------------------------------------------------------------------------------------|--------------------------|------------------|---------------------------|-----------------------|--------------------------|---------------|------------|----------------------------------------------|--|--|
| Home » Client List                                                                                                    |                          |                  |                           |                       |                          |               |            |                                              |  |  |
| All Clients                                                                                                    |                          |                  |                           |                       |                          |               |            |                                              |  |  |
| Pathways                                                                                                    |                          |                  |                           |                       |                          |               |            |                                              |  |  |
| In any of the filter fields below, type in a whole or partial value and hit ENTER to search.<br>Erasing the text in the field and hitting ENTER will reset the search.<br>Use the Advanced Search to search on more than one field at a time.<br>Click on a column title to toggle ascending & descending sorting. |                          |                  |                           |                       |                          |               |            |                                              |  |  |
| Advanced Search Clien                                                                                                    | ts Ne <mark>r Int</mark> | take Int w       | <u>Clients</u> ve In Prod | aram <u>Clients T</u> | hat Have Completed Progr | am            |            |                                              |  |  |
|                                                                                                    |                          |                  |                           |                       |                          |               |            |                                              |  |  |
|                                                                                                    |                          |                  |                           | Provider              |                          |               | Completed  | Displaying 1-10 of 13 result(s)              |  |  |
| Admission Date                                                                                                    | First Name               | Last Name        | Birthdate                 | Name                  | Intake Submission Date   | Case Type     | Date       | Client Status                                |  |  |
| From                                                                                                    |                          |                  |                           |                       | From                     |               |            |                                              |  |  |
| то                                                                                                    |                          |                  |                           |                       | То                       | V             |            |                                              |  |  |
| 11/25/2014                                                                                                    | Arya                     | Stark            | 12/04/2000                | Delta Dawn            |                          | KKRP          |            | Start Intake Interview                       |  |  |
| 11/24/2014                                                                                                    | Snoop                    | Dogg             | 06/17/1999                | Bob Marley            | 11/24/2014               | KKRP          | 11/24/2014 | Completed (Discharged)                       |  |  |
| 11/24/2014                                                                                                    | Michelle                 | <u>Smith</u>     | 05/10/2001                | Chris Emmick          | 11/24/2014               | KKRP          | 11/24/2014 | Completed (Early<br>Intervention/Prevention) |  |  |
| 11/21/2014                                                                                                    | Neo                      | Anderson         | 12/06/2000                | Agent Smith           |                          | AHARTT        |            | Resume Saved Intake<br>Interview             |  |  |
| 11/05/2014                                                                                                    | Luna                     | Lovegood         | 08/09/1999                | Georgia<br>Mayweather | 11/24/2014               | AHARTT        | 11/24/2014 | Completed (Discharged)                       |  |  |
| 11/04/2014                                                                                                    | <u>Nora</u>              | Sheen            | 12/31/1998                | Jane Good             | 11/24/2014               | KKRP          | 11/24/2014 | Completed (Early<br>Intervention/Prevention) |  |  |
| 11/03/2014                                                                                                    | Cedric                   | Diggory          | 06/10/1997                | George White          |                          | AHARTT        |            | Start Intake Interview                       |  |  |
| 10/14/2014                                                                                                    | Madison                  | <u>Jefferson</u> | 09/09/1998                | Donna Ross            | 11/24/2014               | KKRP          | 11/24/2014 | Completed (Early<br>Intervention/Prevention) |  |  |
| 10/14/2014                                                                                                    | Ronald                   | McDonald         | 01/02/2000                | George White          |                          | KKRP          |            | Resume Saved Intake<br>Interview             |  |  |
| 10/07/2014                                                                                                    | Ronalda                  | Cruz             | 05/12/1997                | Roger Dodger          | 11/23/2014               | KKRP          |            | Resume Saved Status &<br>Service Encounter   |  |  |

Go to page: 1 2 Next > Last >>

You can also search by Admission Date, Provider Name, Intake Submission Date, or Case Type (KKRP or AHARTT).

Always be sure to press **ENTER** on your keyboard to start your search.

| Client List Register N                                                                                                    | ew Client N | lid-Level Repo   | rt User Managemei | nt Account Set        | tings Logout (testclinic | ian - Pathway | 5)                |                                              |  |  |
|----------------------------------------------------------------------------------------------------|-------------|------------------|-------------------|-----------------------|--------------------------|---------------|-------------------|----------------------------------------------|--|--|
| Home » Client List                                                                                                    |             |                  |                   |                       |                          |               |                   |                                              |  |  |
| All Clients                                                                                                    |             |                  |                   |                       |                          |               |                   |                                              |  |  |
| Pathways                                                                                                    |             |                  |                   |                       |                          |               |                   |                                              |  |  |
| In any of the filter fields below, type in a whole or partial value and hit ENTER to search.<br>Erasing the text in the field and hitting ENTER will reset the search.<br>Use the Advanced Search to search on more than one field at a time.<br>Click on a column title to toggle ascending & descending sorting. |             |                  |                   |                       |                          |               |                   |                                              |  |  |
| Advanced rch Clients Needing Intake Interview Clients Active In Program Ints That Have Deted Program Displaying 1-10 of 13 result(s).                                                                                                    |             |                  |                   |                       |                          |               |                   |                                              |  |  |
| Admission Date                                                                                                    | First Name  | Last Name        | Birthdate         | Provider<br>Name      | Intake Submission Date   | Case Type     | Completed<br>Date | Client Status                                |  |  |
| From                                                                                                    |             |                  |                   |                       | From                     |               |                   |                                              |  |  |
|                                                                                                    |             |                  |                   |                       |                          | •             |                   |                                              |  |  |
| To                                                                                                    | Anva        | Stark            | 12/04/2000        | Delta Dawn            | То                       | KKRP          |                   | Start Intake Interview                       |  |  |
| 11/24/2014                                                                                                    | Snoop       | Dogg             | 06/17/1999        | Bob Marley            | 11/24/2014               | KKRP          | 11/24/2014        | Completed (Discharged)                       |  |  |
| 11/24/2014                                                                                                    | Michelle    | <u>Smith</u>     | 05/10/2001        | Chris Emmidk          | 11/24/2014               | KKRP          | 11/24/2014        | Completed (Early<br>Intervention/Prevention) |  |  |
| 11/21/2014                                                                                                    | <u>Neo</u>  | Anderson         | 12/06/2000        | Agent Smith           |                          | AHARTT        |                   | Resume Saved Intake<br>Interview             |  |  |
| 11/05/2014                                                                                                    | Luna        | Lovegood         | 08/09/1999        | Georgia<br>Mayweather | 11/24/2014               | AHARTT        | 11/24/2014        | Completed (Discharged)                       |  |  |
| 11/04/2014                                                                                                    | Nora        | Sheen            | 12/31/1998        | Jane Good             | 11/24/2014               | KKRP          | 11/24/2014        | Completed (Early<br>Intervention/Prevention) |  |  |
| 11/03/2014                                                                                                    | Cedric      | Diggory          | 06/10/1997        | George White          |                          | AHARTT        |                   | Start Intake Interview                       |  |  |
| 10/14/2014                                                                                                    | Madison     | <u>Jefferson</u> | 09/09/1998        | Donna Ross            | 11/24/2014               | KKRP          | 11/24/2014        | Completed (Early<br>Intervention/Prevention) |  |  |
| 10/14/2014                                                                                                    | Ronald      | McDonald         | 01/02/2000        | George White          |                          | KKRP          |                   | Resume Saved Intake<br>Interview             |  |  |
| 10/07/2014                                                                                                    | Ronalda     | Cruz             | 05/12/1997        | Roger Dodger          | 11/23/2014               | KKRP          |                   | Resume Saved Status &<br>Service Encounter   |  |  |

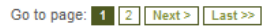

# **Home Screen – New Intake Interview**

# You can filter by "Clients Needing Intake Interview", "Clients Active in Program", and "Clients That Have Completed Program"

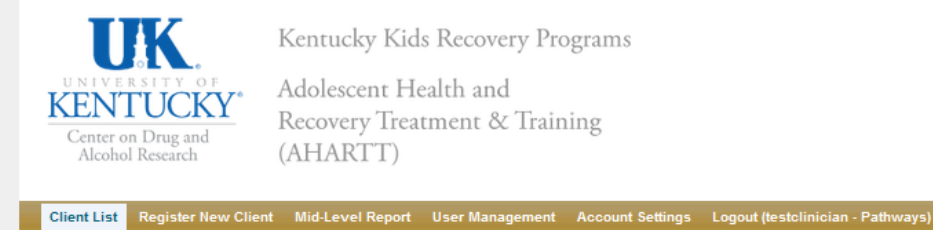

Home » Client List

### **Clients Needing Intake Interview**

### Pathways

In any of the filter fields below, type in a whole or partial value and hit ENTER to search. Erasing the text in the field and hitting ENTER will reset the search. Use the Advanced Search to search on more than one field at a time. Click on a column title to toggle ascending & descending sorting.

### Advanced Search Clients Active In Program Clients That Have Completed Program All Clients

|                |        |          |            |                       |                        |           | Displayin         | ig 1-3 of 3 result(s).           |
|----------------|--------|----------|------------|-----------------------|------------------------|-----------|-------------------|----------------------------------|
| Admission Date |        |          | Birthdate  | Provider Name         | Intake Submission Date | Case Type | Completed<br>Date | Client Status                    |
| From To        |        |          |            |                       | From                   | •         |                   |                                  |
| 11/05/2014     | Luna   | Lovegood | 08/09/1999 | Georgia<br>Mayweather |                        | AHARTT    |                   | Resume Saved<br>Intake Interview |
| 11/03/2014     | Cedric | Diggory  | 06/10/1997 | George White          |                        | AHARTT    |                   | Start Intake<br>Interview        |
| 10/14/2014     | Ronald | McDonald | 01/02/2000 | George White          |                        | KKRP      |                   | Resume Saved<br>Intake Interview |

PDF Interview

- Consent Form
- More Information

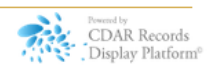

# **Home Screen – New Intake Interview**

If you select a client's name, it will pull up the Client Page, showing more detail about the client. The system shows the next step in the data collection process.

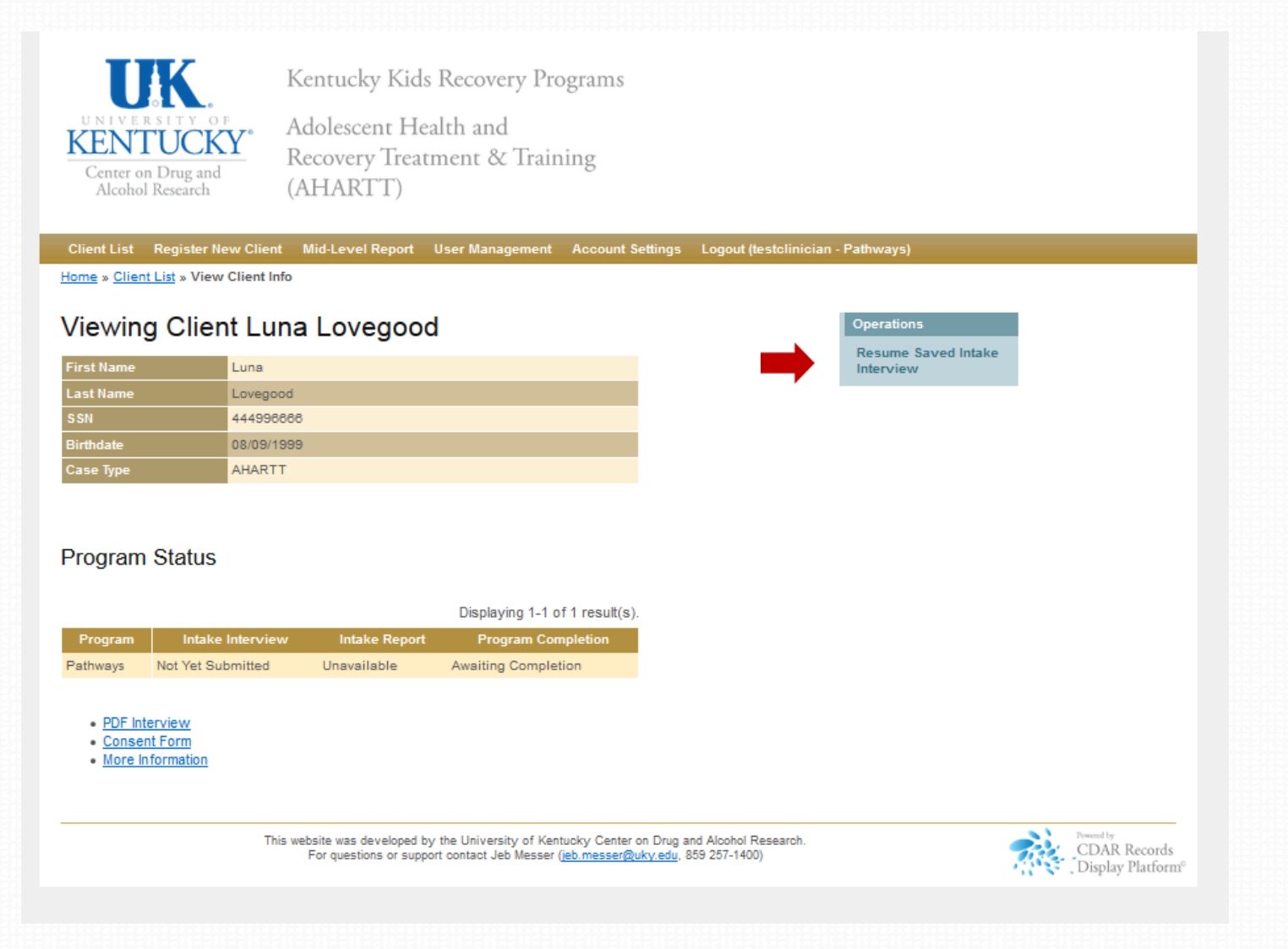

# **KKRP Prevention and Early Intervention Clients**

- For clients who receive prevention or early intervention services:
  - The Intake Interview (Demographic Information) will consist of a small subset of the questions in the full Intake Interview (< 5 minutes)</li>
    - Basic demographics
    - Primary caregiver
    - Education
    - Living situation
  - If a client switches from prevention or early intervention services to treatment services, the program staff will register the client as a treatment client, then...
    - The CIS will prompt the clinician to complete a full Intake Interview

- Clinicians complete the full Intake Interview with:
  - All KKRP clients who receive treatment services.
- Intake Interviews (average of 30 min.) must be completed as soon as possible after beginning treatment to accurately represent the adolescent's situation and behavior *before* receiving treatment.
  - Within the first 72 hours of an inpatient/residential stay, OR
  - Within the first 3 sessions for outpatient care
  - If you save a partial survey, you must complete it within 30 days
- Intake data is considered treatment program data.
- There is NO compensation and NO research consent form for intake interviews since the interview is considered part of intake into treatment.

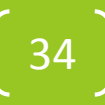

# Best Practice for Conducting the Intake Interview

- The clinician uses the secure, online Client Information System to guide the interview with the client
  - Efficient: Allows for simultaneous data collection and data entry

# **Alternative Practice**

- If the clinician does not have online access at the time of the interview (e.g., no Wifi), the clinician can download the Intake Interview PDF before the interview from <u>http://cdar.uky.edu/KKRP/</u> and complete the interview on the paper copy
  - Will need to enter the information from the paper copy into the online Client Information System within 7 days

- CMHC clinicians familiar with the Adolescent Kentucky Treatment Outcome Study (AKTOS) will note that the KKRP Interview Intake questions are the same as the AKTOS Intake Interview questions.
- It is very important that you enter KY Kids Recovery Program clients in this client information system and not in the AKTOS Client Information System.

Please always look for the KKRP & AHARTT logos.

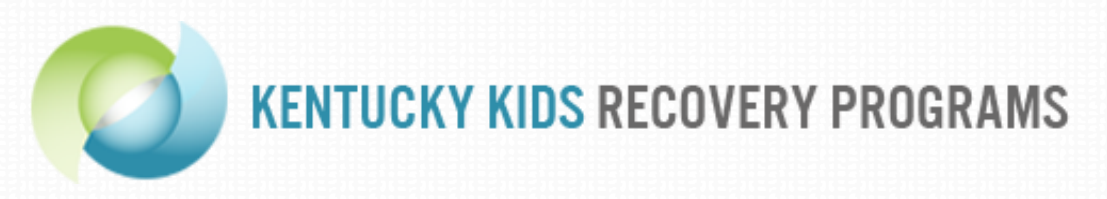

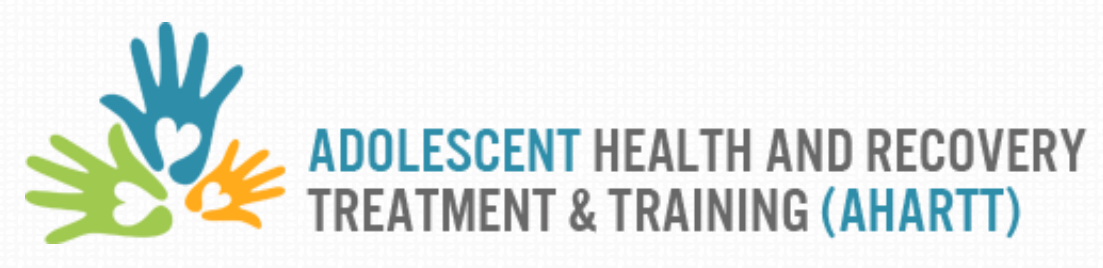

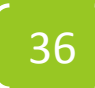

The first screen you will see in the Intake Interview includes questions you can answer before beginning the interview with the client: Preliminary Questions.

| eliminary Questice<br>ease answer the                                                                                                    | ons                                                                                                    | 100%                                                                |                            |                  |
|----------------------------------------------------------------------------------------------------|----------------------------------------------------------------------------------------------------|---------------------------------------------------------------------|----------------------------|------------------|
| eliminary Question as a second second s | ons                                                                                                    |                                                                     |                            |                  |
|                                                                                                    | following ques                                                                                            | tions before beginning                                              | g the interview with the o | client.          |
|                                                                                                    |                                                                                                    | _                                                                   |                            |                  |
| linician or staff                                                                                                    | person's name                                                                                             | e helping the client fil                                            | out the AKTOS survey       | <i>r</i> :       |
|                                                                                                    |                                                                                                    |                                                                     |                            |                  |
| his question is                                                                                                    | mandatory. Ple                                                                                            | ase complete all part                                               | is.                        | lama             |
| Clinician's Name                                                                                                    | a lane                                                                                                    | First Name                                                          | Doe                        | ame              |
| This is the n                                                                                                    | me of the nerse                                                                                           | ,<br>on aiving the survey in                                        | ot the nerson taking it    |                  |
| Who is filing out<br>thoose one of the this question is                                                                                                    | this survey?<br>le following ans<br>mandatory.                                                            | swers                                                               |                            |                  |
| Vho is filing out<br>Choose one of th<br>This question is<br>Clinician                                                                                                    | this survey?<br>he following ans<br>mandatory.                                                            | swers                                                               |                            |                  |
| Who is filing out<br>Choose one of th<br>This question is<br>Clinician<br>Client                                                                                                    | this survey?<br>he following ans<br>mandatory.                                                            | swers                                                               |                            |                  |
| Who is filing out<br>Choose one of th<br>This question is<br>Clinician<br>Client                                                                                                    | this survey?<br>ne following ans<br>mandatory.                                                            | swers                                                               |                            |                  |
| Who is filing out<br>Choose one of th<br>This question is<br>© Clinician<br>© Client<br>Date of intake in                                                                                                    | this survey?<br>he following ans<br>mandatory.<br>terview the da                                          | swers<br>ate this interview is/v                                    | as actually completed      | with the client: |
| Vho is filing out<br>Choose one of th<br>This question is<br>Clinician<br>Client<br>Date of intake in<br>Chis question is                                                                                                    | this survey?<br>ne following ans<br>mandatory.<br>terview the da<br>mandatory.                            | swers<br>ate this interview is/v                                    | ras actually completed     | with the client: |
| Who is filing out<br>Choose one of th<br>Chis question is<br>Clinician<br>Client<br>Date of intake in<br>Chis question is<br>Answer must be                                                                                                    | this survey?<br>he following ans<br>mandatory.<br>terview the da<br>mandatory.<br>between 01-01           | swers<br>ate this interview is/w<br>-2014 and 12-31-201             | ras actually completed     | with the client: |
| Vho is filing out<br>Choose one of th<br>This question is<br>Clinician<br>Client<br>Date of intake in<br>Chis question is<br>Answer must be                                                                                                    | this survey?<br>ne following ans<br>mandatory.<br>terview the da<br>mandatory.<br>between 01-01<br>▼ H 03 | swers<br>ate this interview is/v<br>-2014 and 12-31-201<br>▼ ∦ 2014 | ras actually completed     | with the client: |

. 37

The Introduction provides a brief explanation of the outcome evaluation to the client. **Part A** applies specifically to KY Kids Recovery Program clients.

The following questions are part of the KY Kids Recovery Programs and AHARTT Outcome Evaluation. Both KY Kids Recovery Programs and AHARTT are important parts of Kentucky's plan to improve substance abuse treatment. The outcome evaluation involves collecting information from clients before and after treatment to gain insight into the treatment process and the individuals involved in treatment programs. This study will help provide support for substance abuse treatment programs serving adolescents.

Your participation in the outcome evaluation involves two (or three) interviews.

A. If you are receiving services at one of the 19 programs that received one-time funding from the KY Attorney General's Office for developing or expanding substance abuse treatment for adolescents in KY:

Part one is a face-to-face interview with your counselor completed as part of your treatment intake process and takes about 30 minutes. You will answer a series of questions about physical and mental health, education and employment, substance use, legal involvement, family, and recovery support.

Part two is a phone interview about 12 months from now. At the end of part one, you'll be asked to volunteer for the second half of the study. If you agree, your name will be included in the pool of clients who may get a phone call from the University of Kentucky Health Follow-up Study to answer similar questions in about one year. Clients who complete the second half of the survey are sent a "thank you" check for \$20 from the University of Kentucky

The third screen you will see in the Intake Interview begins the questions you will need to ask the client.

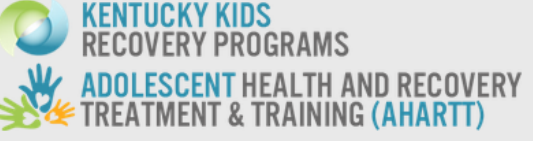

100%

### Basic Client Information

These first few questions are basic questions we need to get the interview started and to learn a little more about what services you might be interested in. Please keep in mind that information that identifies you, like your name and SSN, is kept confidential.

Certain groups of people are under-represented in health studies. This means many people may not be able to get the help and resources needed for their unique health needs. The private information you give us is kept confidential. We are asking so that we might better understand the diversity among young people like yourself.

### What is your gender?

- Male
- Female
- Transgender (male to female)
- Transgender (female to male)

### How would you describe your sexual orientation?

- Heterosexual (Straight, attracted to opposite sex)
- Bisexual (Attracted to both males and females)
- Gay (male attracted to other males) or Lesbian (female attracted to other females)
- Onsure
- Decline to respond/ refuse
- Other:

### What race/ethnicity do you consider yourself to be?

Please choose ALL that apply

In the More about Your Family and Living Section part 2, you will notice that Kentucky is automatically in the State field. You can type over this if the client lived most of the past 12 months in a state other than KY.

| Please think about your living situation in the 12 months before you ente program:                                                                                                    | red this tr                | eatmen                                  |
|----------------------------------------------------------------------------------------------------|----------------------------|-----------------------------------------|
| In the 12 months before you entered this treatment program, did you live                                                                                                    | with the f                 | ollowing                                |
| persons or in the following places?                                                                                                    | L                          |                                         |
| This question is mandatory. Please complete all parts.                                                                                                    |                            |                                         |
|                                                                                                    | No                         | Yes                                     |
| Home with biological parents                                                                                                    | ۲                          |                                         |
|                                                                                                    | 0                          | ۲                                       |
| Other family (including foster kinship care)                                                                                                    | ~                          |                                         |
| Other family (including foster kinship care)<br>School dormitory                                                                                                    | ۲                          |                                         |
| Other family (including foster kinship care)<br>School dormitory<br>Foster care (i.e., non-kinship care, therapeutic foster care)                                                                                                    | •                          | 0                                       |
| Other family (including foster kinship care)<br>School dormitory<br>Foster care (i.e., non-kinship care, therapeutic foster care)<br>Health care setting (e.g., medical hospital, inpatient psychiatric hospital)                                                                                                    | •                          | 0                                       |
| Other family (including foster kinship care)<br>School dormitory<br>Foster care (i.e., non-kinship care, therapeutic foster care)<br>Health care setting (e.g., medical hospital, inpatient psychiatric hospital)<br>Group home, group emergency shelter                                                                                                    | •                          | 0                                       |
| Other family (including foster kinship care)<br>School dormitory<br>Foster care (i.e., non-kinship care, therapeutic foster care)<br>Health care setting (e.g., medical hospital, inpatient psychiatric hospital)<br>Group home, group emergency shelter<br>Residential treatment program                                                                                                   | •                          | 0<br>0<br>0<br>0                        |
| Other family (including foster kinship care)<br>School dormitory<br>Foster care (i.e., non-kinship care, therapeutic foster care)<br>Health care setting (e.g., medical hospital, inpatient psychiatric hospital)<br>Group home, group emergency shelter<br>Residential treatment program<br>Juvenile detention center                                                                      | •                          | 0 0 0 0 0 0 0 0 0 0 0 0 0 0 0 0 0 0 0 0 |
| Other family (including foster kinship care)<br>School dormitory<br>Foster care (i.e., non-kinship care, therapeutic foster care)<br>Health care setting (e.g., medical hospital, inpatient psychiatric hospital)<br>Group home, group emergency shelter<br>Residential treatment program<br>Juvenile detention center<br>Independent living (i.e., own apartment, home)                    | •                          |                                         |
| Other family (including foster kinship care)<br>School dormitory<br>Foster care (i.e., non-kinship care, therapeutic foster care)<br>Health care setting (e.g., medical hospital, inpatient psychiatric hospital)<br>Group home, group emergency shelter<br>Residential treatment program<br>Juvenile detention center<br>Independent living (i.e., own apartment, home)<br>Street/outdoors | 0<br>0<br>0<br>0<br>0<br>0 |                                         |

Is someone in your immediate family currently on active duty in the military or in the National Guard?

No

Yes

Many individuals have to travel to obtain needed health care services. What was the County and State of the place you lived for most of the past 12 months?

| County | Scott    |
|--------|----------|
| State  | Kentucky |

Please select "Yes" for each situation that applies to the client.

You do NOT need to select "No" for the situations that do not apply.

In the Substance Use Section, please enter 0 for the fields about age of first use if the client did not use the type of substance.

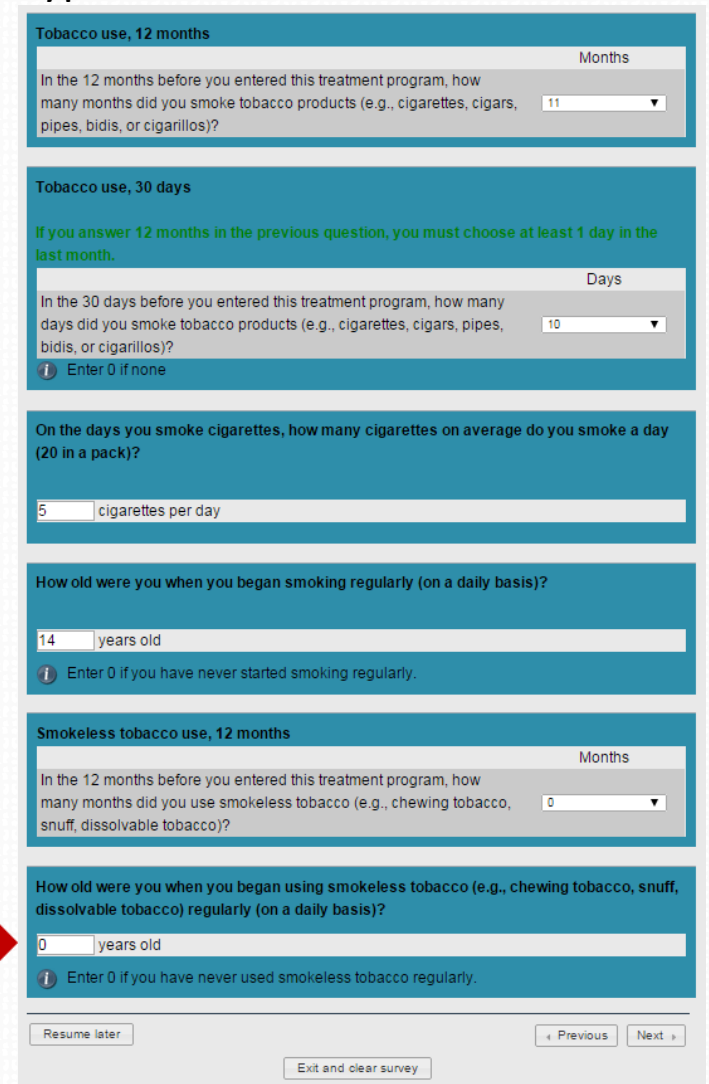

# **Informed Consent for Follow-Up Interview**

- At the end of the Intake Interview, treatment clients (under 18 years old) are asked to volunteer for the follow-up interview of the outcome study
  - Clients who are 18+ years old are not eligible for the follow-up survey
- Follow-Up Interview is a 20 minute telephone interview about 12 months later.
  - This is the "research" part of the study. Client participation is completely voluntary. There is compensation and a consent form for the follow-up interview.
  - Please explain that researchers (outside the program) will conduct the follow-up interview.
  - Please let clients know how important their participation is for understanding and improving treatment in Kentucky.
  - Adolescent clients give their consent to participate using an electronic consent form on the web survey
    - Approved by the UK Medical Institutional Review Board (IRB).

# **KKRP Information for Follow-Up Interview**

You can give the flyer to clients to help highlight the most important information to share when explaining the follow-up interview. The flyer is available under Project Resources, "Participant Flyer."

# KY KIDS Recovery University of Kentucky November 2014 University of Kentucky Model 12 months, we may contact you to do a guide 20 minute phone survey. In the survey we will For just 20 minutes of your time, you can help make treatment programs in

quick 20 minute phone survey. In the survey we will ask you to:

- Tell us what you liked and didn't like about your treatment
- Tell us how you think it could be better
- Tell us how you are doing

### Why should I sign up?

Why not? Everyone has a different treatment experience and we want to hear about yours!

After you finish the survey, the University of Kentucky will send you a \$20 check to thank you for your time.

# Who will see my answers?

### No one.

Not even your parents, guardians, or counselor will know what you say. Your name is never attached to your answers so they can't be traced back to you.

### Why should I trust my information will stay private?

### We have a Federal Certificate of

Confidentiality for this project. That means we can't be forced to give out any of your information, even under a court subpoena. help make treatment programs in Kentucky better.

Let your voice be heard!

### How do I sign-up?

You won't need your parent or guardian's permission to sign-up.

- All we need is:
- Your agreement to be in the study
- The best phone number to reach you
- An address where you get mail

NONE of your information will ever be given out and we're not a part of your treatment program.

Many others just like you have already finished the survey.

Join them today!

# How do I know this is real?

### Check out our website!

### http://www.cdar.uky.edu/KKRP/

You can also call Dr. Jennifer Cole at 1-866-304-5467 with any questions or concerns.

# **Informed Consent for Follow-Up Interview**

- Because Kentucky law allows minors (< 18 years old) to obtain substance abuse and mental health treatment without the consent of a parent/guardian (KRS 222.441):
  - Federal regulations state minors may provide their own informed consent if the research is conducted on a specific treatment for which minors can give consent, outside the research context (45 CFR 46.402; Code of Federal Regulations, Title 45, Part 46, 1994).
  - Adolescents (not their guardians) give consent to be in the followup study
  - Adolescent clients give their consent to participate using an electronic consent form in the Client Information System

### Informed Consent for the Follow-Up Interview

meet the requirements of the federal Food and Drug Administration (FDA). You should understand that a Certificate of Confidentiality does not prevent you from voluntarily releasing information about yourself or your involvement in this research. In addition, the staff of the University of Kentucky may also see your information if necessary.

### WILL I RECEIVE ANY REWARDS FOR TAKING PART IN THIS STUDY?

You will receive \$20 for a completed follow-up interview at 12 months after treatment. In order to get the \$20 you must take part in the follow-up interview, and then payment will be mailed to you. If you are paid over \$600 in any year from various studies, the University of Kentucky has to report this as income to the IRS.

### WHAT IF I HAVE QUESTIONS?

Before you decide whether to participate in this follow-up study, please ask any questions that might come to mind now. Later, if you have questions about the study, you can contact the Principal Investigator, Jennifer Cole at 859-257-9332. If you have any questions about your rights as a volunteer in this research, contact the staff in the Office of Research Integrity at the University of Kentucky at 859-257-9428 or toll-free at 1-866-400-9428. You may also contact the Cabinet for Health and Family Services Institutional Review Board (CHFS-IRB) at 502-564-5497 ext. 4102. We will give you a copy of this consent form to take with you.

### WHAT ELSE DO I NEED TO KNOW?

This study is funded by the Kentucky Division of Behavioral Health and the CHFS through the Attorney General's Office to better understand the treatment of substance abuse in state-funded programs and the impact the Attorney General's Office funds have on the effectiveness and scope of adolescent substance abuse treatment in the state. You will be told if any new information is learned which may influence your willingness to continue taking part in this study.

By choosing the appropriate option below, the client agrees to being contacted by telephone in approximately 12 months for a follow-up interview.

I agree to participation in the research study

Resume later

I do NOT agree to participation in the research study

| - 4 | P | re | vio |
|-----|---|----|-----|

us Next ⊧

Exit and clear survey

After explaining the follow-up interview and going over the consent form with clients, please select the appropriate response

# **Contact Information for the Follow-Up Interview**

- The outcome evaluation is possible ONLY if follow-up interviews are conducted with a reasonable number of clients.
- Contact information is collected ONLY for clients who give consent to participating in the 12-month follow-up interview.
- This information is VERY important for successfully locating adolescents 12 months after they enter treatment.
  - Please let clients know contact persons will be asked for information to locate the client and not to gather any other information.
  - The interviewers will not reveal the nature of the study to contact persons.
- Please enter as much information as possible.
- Try to collect contact information for 2 relatives or close friends who will know how to get in touch with adolescents.
  - Mothers, aunts, sisters, grandmothers are usually the best contact persons.

# <kkrp & AHARTT Client Information System OVERVIEW</pre>

# **Intake Interview Submission**

Once you have completed an Intake Interview, you will receive confirmation that the interview has been submitted in encrypted form.

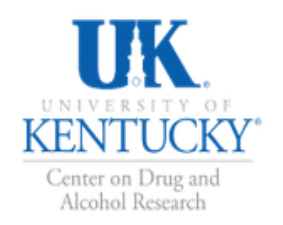

Kentucky Kids Recovery Programs

Adolescent Health and Recovery Treatment & Training (AHARTT)

Client List Register New Client Mid-Level Report User Management Account Settings Logout (testclinician - Pathways)

Home » Clients

### Intake Interview Submitted

The client's Intake Interview has been submitted and encrypted.

View Client Details Page

Go to Client List

- PDF Interview
- <u>Consent Form</u>
- More Information

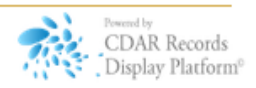

# **Client Narrative Report**

- After completing an Intake Interview, users can download a client narrative as a Word document:
  - Summarizes, in narrative form, responses from the client
    - Including DSM-V substance use disorder criteria
  - Includes ASAM-level of care recommendations consistent with the American Association of Addiction Medicine Placement Criteria (PPC2-R).
- This narrative report can be placed in the client's file for future reference.
- The clinician can edit (add, delete, change) the document to suit agency's needs.

# **Client Narrative Report**

The Client Narrative Report will look like the example below and will vary in length (4 - 6 pages) based on the presentation of each client and the depth of responses the client gave during the interview.

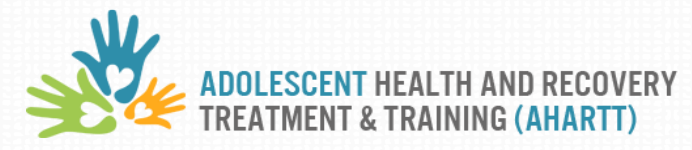

### Identifying data

Walter White Client ID Number 6789 Survey Number 394 Clinician conducting interview: Peter Lawrence

### Intake Interview Completed: 11/21/2014

The summary information and recommendations generated from this report are based on selfreported information and can be adjusted if the clinician feels the client self-report information is not reflective of the situation.

Walter is a 16 year old male who was born on 5/27/1998. His race/ethnicity is White (not of Hispanic origin) and Hispanic-Mexican.

### **Referral Source**

Walter was referred to treatment by the court system.

### Family and living situation

Walter's current primary caregiver is a grandparent. He states that he is fairly close to his caregiver and his caregiver gives him slightly less affection than he wants. In the 12 months before entering this treatment program Walter lived in the following places:

Home with biological parent(s)

Other family (including foster kinship care)

Walter also adds that he has been in a controlled environment where he could not come and go at will for 14 days in the past 30 days before entering treatment.

### Health

Walter has been told by a doctor at some time that he has chronic medical conditions including:

- Asthma
- Allergies
- Learning disorder or ADHD

### **Education and Employment**

Walter has completed the 11th grade and is currently attending public school. Walter had a C grade average on his last report card. Walter attended school during the last 3 months it was in session. Over those 3 months he missed a total of 10 days in school while school was in session. Specifically Walter reports:

- 5 days skipping school
- 2 days in detention or in-school suspension
- 3 days for any other reason (including illness)

# **Client Narrative Report**

To view an Intake Report, select your client from the list of active clients. The Client Screen will appear. Under Program Status, you will see in the third column, Intake Report. Click on this link to generate the report.

|                                                                                                    | Port                                             | Chripton                                    |                                       |                                                                                                    |                            |  | Start AHARTT Exit   |  |
|----------------------------------------------------------------------------------------------------|--------------------------------------------------|---------------------------------------------|---------------------------------------|----------------------------------------------------------------------------------------------------|----------------------------|--|---------------------|--|
| st Namo                                                                                                    | Simpson                                          |                                             |                                       |                                                                                                    |                            |  | Discharge Client    |  |
| N                                                                                                    | 111111111                                        |                                             |                                       |                                                                                                    |                            |  | Discharge Client    |  |
|                                                                                                    | 04/15/1000                                       |                                             |                                       |                                                                                                    |                            |  | Back to Chefft LIST |  |
|                                                                                                    | 04/15/1999                                       |                                             |                                       |                                                                                                    |                            |  |                     |  |
|                                                                                                    |                                                  |                                             |                                       |                                                                                                    |                            |  |                     |  |
| rogram Statu                                                                                                    | s                                                |                                             | playin                                | g 1-1 of 1 result(s).                                                                                                    |                            |  |                     |  |
| ogram Statu<br>Progra                                                                                                    | S                                                | Intake Intervie                             | rlayin<br>w Intake Report             | g 1-1 of 1 result(s).<br>Program<br>Completion                                                                                                    |                            |  |                     |  |
| ogram Statu<br>Progra<br>iversity of Kentucky Di<br>ychiatry Model Clinic                                                                                                    | S<br>n<br>epartment of                           | Intake Intervie<br>Submitted:<br>12/01/2014 | w Intake Report                       | g 1-1 of 1 result(s).<br>Program<br>Completion<br>Awaiting<br>Completion                                                                                               |                            |  |                     |  |
| ogram Statu<br>Progra<br>iversity of Kentucky Dr<br>ychiatry Model Clinic                                                                                                    | S<br>n<br>epartment of                           | Intake Intervie<br>Submitted:<br>12/01/2014 | w Intake Report<br>Download<br>Report | g 1-1 of 1 result(s).<br>Program<br>Completion<br>Awaiting<br>Completion                                                                                               |                            |  |                     |  |
| Ogram Statu<br>Progra<br>iversity of Kentucky Dr<br>(chiatry Model Clinic<br>AHARTT                                                                                          | S<br>n<br>epartment of                           | Intake Intervie<br>Submitted:<br>12/01/2014 | w Intake Report<br>Download<br>Report | g 1-1 of 1 result(s).<br>Program<br>Completion<br>Awaiting<br>Completion                                                                                               |                            |  |                     |  |
| ogram Statu<br>Progra<br>iversity of Kentucky Di<br>rchiatry Model Clinic<br>AHARTT<br>• Consent Form (F                                                                     | S n epartment of DF)                             | Intake Intervie<br>Submitted:<br>12/01/2014 | w Intake Report<br>Download<br>Report | g 1-1 of 1 result(s).<br>Program<br>Completion<br>Awaiting<br>Completion<br>KKRP<br>• Consent Form (f                                                                  | PDF)                       |  |                     |  |
| Ogram Statu<br>Progra<br>iversity of Kentucky Di<br>ychiatry Model Clinic<br>AHARTT<br>• <u>Consent Form (F</u><br>• <u>Client Registratio</u>                               | S<br>m<br>epartment of<br>DE)<br>m (PDE)         | Intake Intervie<br>Submitted:<br>12/01/2014 | w Intake Report<br>Download<br>Report | g 1-1 of 1 result(s).<br>Program<br>Completion<br>Awaiting<br>Completion<br>KKRP<br>• <u>Consent Form (f</u><br>• <u>Client Registrati</u>                             | PDF)<br>ion (PDF)          |  |                     |  |
| Program Statu<br>Progra<br>iversity of Kentucky Do<br>ychiatry Model Clinic<br>AHARTT<br>• <u>Consent Form (F</u><br>• <u>Client Registratio</u><br>• <u>Dischargo Statu</u> | S<br>m<br>epartment of<br>DF)<br>m (PDF)<br>PDF) | Intake Intervie<br>Submitted:<br>12/01/2014 | w Intake Report<br>Download<br>Report | g 1-1 of 1 result(s).<br>Program<br>Completion<br>Awaiting<br>Completion<br>KKRP<br>• Consent Form (f<br>• Client Registrati<br>• Intake Interview<br>• Discharge (RDE | PDF)<br>ion (PDF)<br>(PDF) |  |                     |  |

# **Generating the Client Narrative Report**

Once you select the report link, the Intake Report will be requested from the system. For security purposes, each report is generated upon request, thus it can take up to 5 minutes (Ave. = 1 min.) to generate the report. You will see this screen as the report generates.

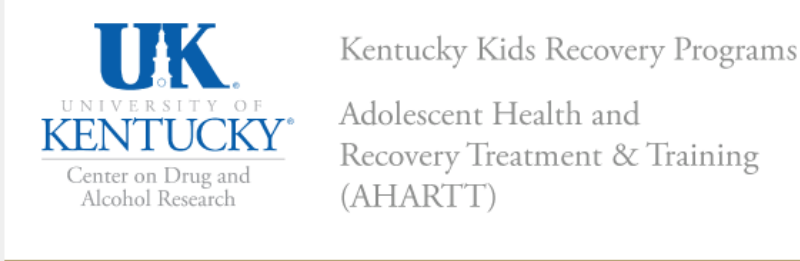

Client List Register New Client Mid-Level Reports User Management Account Settings Admin Logout (jcoleadmin)

Home » Client List » Report Request

### Requesting Client Narrative for Bart Simpson

It will take up to 5 minutes for the report to be generated. This page will automatically update once the report is ready to download.

### AHARTT

- <u>Consent Form (PDF)</u>
- <u>Client Registration (PDF)</u>
- Intake Interview (PDF)
- Discharge Status & Service Encounters (PDF)
- Exit Interview (PDF)
- More Information

- KKRP
- <u>Consent Form (PDF)</u>
- <u>Client Registration (PDF)</u>
- Intake Interview (PDF)
- <u>Discharge (PDF)</u>
- More KKRP Information

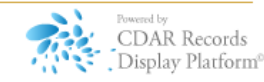

# **Saving the Client Narrative Report**

After the report generation has completed, a link will appear titled "Adolescent KTOS Intake Interview." To save this file to your computer, <u>right</u> click on the <u>Intake Interview</u> link and then click on "Save link as..." or "Save target as..." and save according to protocols at your site. (You may also left click on the link to open the document and then save as with any word document if permissible at your site.)

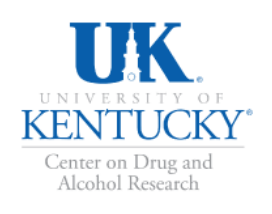

Kentucky Kids Recovery Programs

Adolescent Health and Recovery Treatment & Training (AHARTT)

Client List Register New Client Mid-Level Reports User Management Account Settings Admin Logout (jcoleadmin)

Home » Client List » Report Request

### Download Client Narrative for Bart Simpson

### Client Narrative

Right-click on the link above and choose "Save Link As..."

### AHARTT

- <u>Consent Form (PDF)</u>
- <u>Client Registration (PDF)</u>
- Intake Interview (PDF)
- Discharge Status & Service Encounters (PDF)
- Exit Interview (PDF)
- More Information

### KKRP

- <u>Consent Form (PDF)</u>
- <u>Client Registration (PDF)</u>
- Intake Interview (PDF)
- <u>Discharge (PDF)</u>
- More KKRP Information

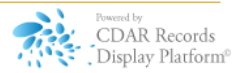

# **Report Timing Out**

For security and confidentiality reasons, the Client Narrative report is only available to download for 10 minutes. If you do not download and save it within 10 minutes of creating the report, you will see the message below and need to request a new report for this client.

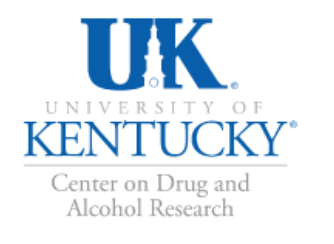

Kentucky Kids Recovery Programs

Adolescent Health and Recovery Treatment & Training (AHARTT)

| Client List                | Register New Client         | Mid-Level Reports       | User Management          | Account Settings                              | Admin       | Logout (jcoleadmin)           |
|----------------------------|-----------------------------|-------------------------|--------------------------|-----------------------------------------------|-------------|-------------------------------|
| Home » Clier               | nt List » Report Request    |                         |                          |                                               |             |                               |
|                            |                             |                         |                          |                                               |             |                               |
| Renor                      | t Client Nar                | rative for F            | Rart Simos               | on Expired                                    | 4           |                               |
| ксроі                      |                             |                         | Juit Oimps               |                                               | 4           |                               |
| o protect se               | ensitive client information | on, reports expire 10 r | minutes after the initia | l request. <u>Request a</u>                   | new Clie    | nt Narrative for this client. |
| -                          |                             |                         |                          |                                               |             |                               |
|                            |                             |                         |                          |                                               |             |                               |
| AHARTT                     |                             |                         | I                        | KKRP                                          |             |                               |
|                            |                             |                         |                          |                                               |             |                               |
| <u>Conse</u>               | ent Form (PDF)              |                         |                          | <ul> <li><u>Consent Form (P</u></li> </ul>    | <u>DF)</u>  |                               |
| <u>Client</u>              | Registration (PDF)          |                         |                          | <ul> <li><u>Client Registratio</u></li> </ul> | n (PDF)     |                               |
| <ul> <li>Intake</li> </ul> | e Interview (PDF)           |                         |                          | Intake Interview (F                           | <u>PDF)</u> |                               |
| <ul> <li>Disch</li> </ul>  | arge Status & Service       | Encounters (PDF)        |                          | <ul> <li>Discharge (PDF)</li> </ul>           |             |                               |
| • <u>Exit l</u>            | nterview (PDF)              |                         |                          | More KKRP Inform                              | nation      |                               |
| <ul> <li>More</li> </ul>   | Information                 |                         |                          |                                               |             |                               |
|                            |                             |                         |                          |                                               |             |                               |

Filtering by "Clients Active in Program" shows those clients who have not yet been discharged from the system (i.e., had a Discharge Status and Service Encounter Survey completed).

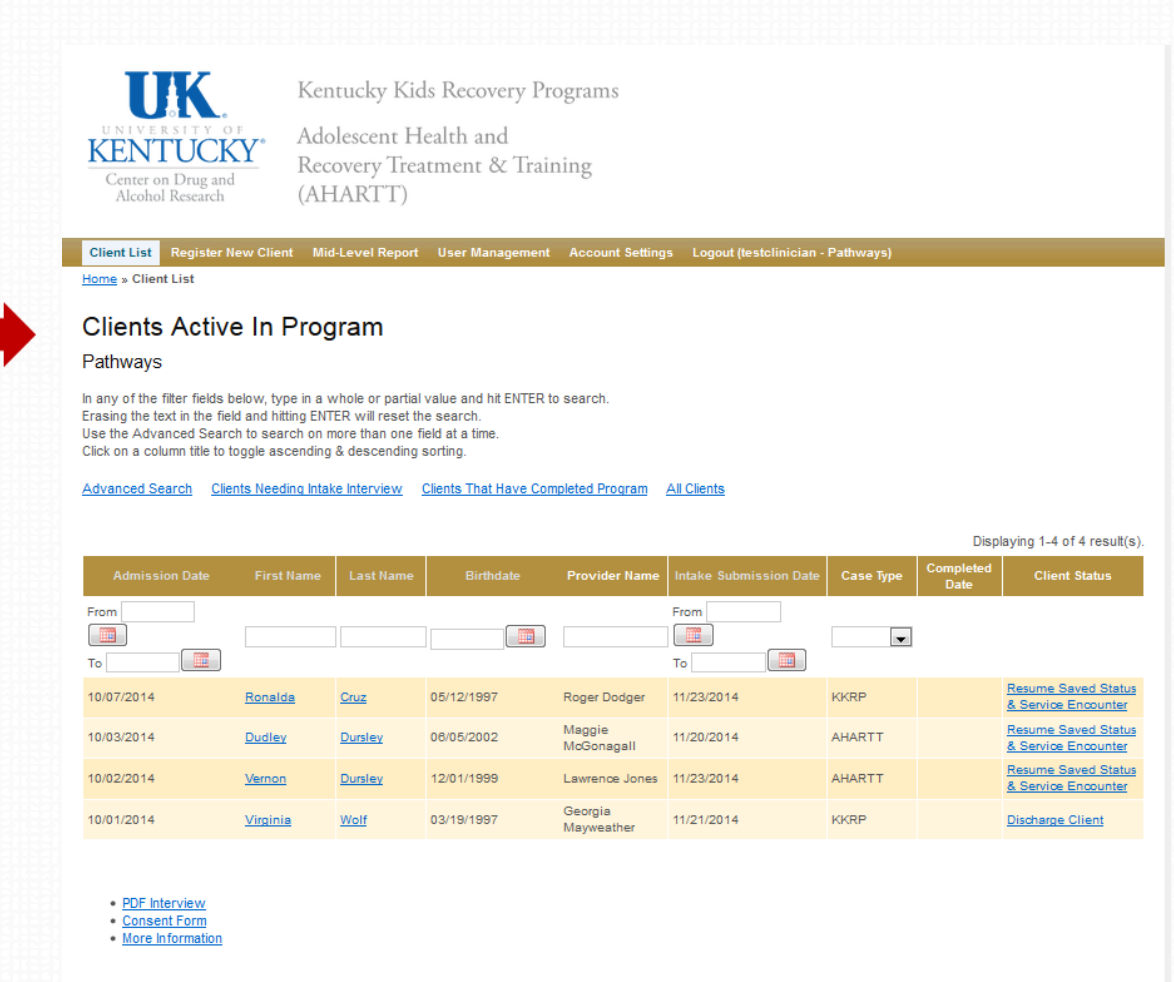

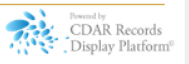

# **Client List—Client Status**

When a client is discharged from the program, a staff member can complete the Discharge Status and Service Encounter Survey.

This is information that will come from the client's program records and not from an interview with the client. In other words, the client does not need to be

present.

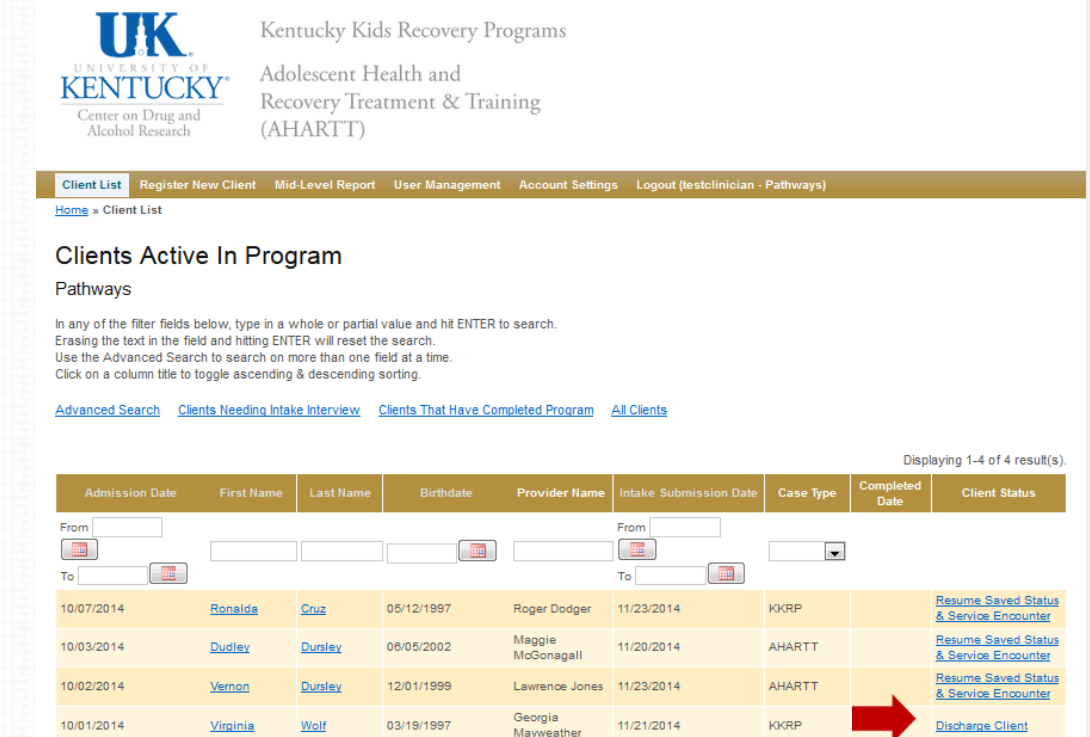

PDF Interview

<u>Consent Form</u>

More Information

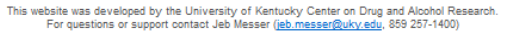

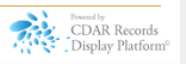

Filling out the information in the survey

- When?
  - Client completes treatment
  - Client drops out of treatment
    - Follow your program's guidelines for making this determination
  - Discharged involuntarily from treatment
- Who?
  - Not necessarily the clinician
  - Could be an administrative person who has access to records:
    - Discharge date, reason for discharge, conditions for readmission,
    - EBT provided to client, and
    - Number and type of services provided each month between admission and discharge date
- The client is not present when this information is entered.

Check the Assessment Only box if the client was provided Assessment services only and was NOT in treatment or prevention services at your agency/program.

Otherwise, leave the box blank and select NEXT to move to the next page.

|                                              | KIDS<br>PROGRAMS<br>NT HEALTH AND RECOVERY       |                    |
|----------------------------------------------|--------------------------------------------------|--------------------|
|                                              | II & IKAINING (AHARII)                           |                    |
|                                              | 0% 100%                                          |                    |
| Treatment or Assessment Epis                 | ode                                              |                    |
|                                              |                                                  |                    |
| Please check the box if the at your program. | e client received an assessment only (i.e., no t | reatment services) |
| Assessment Only                              |                                                  |                    |
|                                              |                                                  |                    |
| Resume later                                 |                                                  | Next →             |
|                                              | Exit and clear survey                            |                    |
|                                              |                                                  |                    |
|                                              |                                                  |                    |

The second page of the survey has the date of admission to treatment. This is auto-filled with the admission date entered in the Client Registration Survey.

|                                                                                                    | ENTUCKY K                                                   | IDS                                                                                                    |
|----------------------------------------------------------------------------------------------------|-------------------------------------------------------------|----------------------------------------------------------------------------------------------------|
| RE RE                                                                                                    | COVERY P                                                    | RUGRAMS                                                                                                    |
|                                                                                                    | DOLESCENT<br>Reatment                                       | FHEALTH AND RECOVERY<br>& TRAINING (AHARTT)                                                                                                    |
|                                                                                                    |                                                             | 0%                                                                                                    |
| DISCHARGE ST<br>Iinician/staff n<br>equire conduc                                                                                                    | TATUS INFORMATION<br>member, this info<br>ting an interview | ON<br>prmation is to be entered from program records and does not<br>v with the client.                                                                                                    |
| ote: If you are<br>ata into the w                                                                                                    | recording this in<br>eb data collection                     | nformation on the paper version, please enter the interview<br>n survey within 7 days.                                                                                                    |
| Date of Admis                                                                                                    | sion for this trea                                          | tment episode:                                                                                                    |
| Note: Data will                                                                                                    | come from intal                                             | ke assessment.                                                                                                    |
| Tote. Duta Will                                                                                                    |                                                             |                                                                                                    |
| Answer must                                                                                                    | be between 01-0                                             | )1-2013 and 12-31-2014                                                                                                    |
|                                                                                                    |                                                             |                                                                                                    |
| Oct                                                                                                    | 🚽 - 01                                                      | <b>-</b> 2014                                                                                                    |
| Oct                                                                                                    | <b>.</b> ⊢01                                                | ↓ H 2014                                                                                                    |
| Oct<br>Date of discha<br>ireatment epis                                                                                                    | ↓ - 01<br>urge for this treat<br>sode]:<br>be between 01-0  | F 2014<br>■ The pisode [Date the client was discharged from this<br>01-2014 and 12-31-2014                                                                                                    |
| Oct<br>Date of discha<br>treatment epis<br>Answer must                                                                                                    | ↓ F 01 Inge for this treat sode]: be between 01-0 ↓ F Day   | Truent episode [Date the client was discharged from this<br>01-2014 and 12-31-2014                                                                                                    |
| Oct<br>Date of discha<br>treatment epis<br>Answer must                                                                                                    | ↓ = 01 arge for this treat sode]: be between 01-0 ↓ = Day   |                                                                                                    |
| Oct<br>Date of discha<br>treatment epis<br>Answer must i<br>Month<br>Reason for dis                                                                                                    | • F 01<br>sode]:<br>be between 01-0<br>• F Day<br>scharge   | F 2014 tment episode [Date the client was discharged from this 11-2014 and 12-31-2014 ★ Year                                                                                                    |
| Oct<br>Date of discha<br>treatment epis<br>Answer must<br>Month<br>Reason for dis                                                                                                    |                                                             |                                                                                                    |
| Oct<br>Date of discha<br>treatment epis<br>Answer must i<br>Month<br>Reason for dis<br>O (Voluntary<br>O (Voluntary                                                                                                    |                                                             | + 2014 tment episode [Date the client was discharged from this 11-2014 and 12-31-2014 + Year expectations for goal attainment am expectations for goal attainment                                                                                                    |
| Oct Date of discha treatment epis Answer must Month Reason for dis (Voluntary (Voluntary (Voluntary) (Voluntary) (Voluntary)                                                                                                    |                                                             | H 2014      Iment episode [Date the client was discharged from this      I1-2014 and 12-31-2014      H Year      expectations for goal attainment am expectations for goal attainment bgram expectations for goal attainment                                                                                                    |
| Oct Date of discha Treatment epis Answer must Month Reason for dis O(Voluntary O(Voluntary O(Voluntary O(Voluntary O(Voluntary O(Voluntary O(Voluntary) O(Voluntary) O(Voluntary) O(Voluntary)                                                                                                    |                                                             | + 2014 tment episode [Date the client was discharged from this 11-2014 and 12-31-2014 + Year • expectations for goal attainment am expectations for goal attainment bgram expectations for goal attainment • expectations for goal attainment • expectations for goal attainment • expectations for goal attainment • expectations for goal attainment • expectations for goal attainment • expectations for goal attainment • expectations for goal attainment                                                                                                    |
| Oct Date of discha treatment epis Answer must Month Reason for dis (Voluntary (Voluntary (Voluntary (Voluntary (Voluntary (Voluntary (Involuntar) (Involuntar)                                                                                                    |                                                             | + 2014 tment episode [Date the client was discharged from this 11-2014 and 12-31-2014 • Year • expectations for goal attainment an expectations for goal attainment bgram expectations for goal attainment • expectations for goal attainment • expectations for goal attainment                                                                                                    |
| Oct Date of discha treatment epis Answer must Month Reason for dis (Voluntary (Voluntary (Voluntary (Voluntary (Involuntar) (Involuntar) (Involuntar |                                                             | tment episode [Date the client was discharged from this<br>11-2014 and 12-31-2014<br>Year<br>expectations for goal attainment<br>am expectations for goal attainment<br>orgam expectations for goal attainment<br>the expectations for goal attainment<br>the expectation for goal attainment<br>the expectation for goal |
| Oct Date of discha treatment epis Answer must Month Reason for dis (Voluntary (Voluntary (Voluntary (Voluntary (Involuntar) (Involunta substance (Involunta etc.)                                                                                                    |                                                             | tment episode [Date the client was discharged from this<br>11-2014 and 12-31-2014                                                                                                    |
| Oct Date of discha treatment epis Answer must Month Reason for dis (Voluntary (Voluntary (Voluntary (Involuntar) (Involuntar) (Involunt |                                                             | tment episode [Date the client was discharged from this t1-2014 and 12-31-2014  FYear  Respectations for goal attainment am expectations for goal attainment bgram expectations for goal attainment ticipate hajor program safety or health standards (using es) lent acts (selling substances, theft, unlawful taking, ggression toward staff or clients                                                                                                    |
| Cet Cet Cet Cet Cet Cet Cet Cet Cet Cet                                                                                                    |                                                             | + 2014 tment episode [Date the client was discharged from this 11-2014 and 12-31-2014 • Year • Expectations for goal attainment an expectations for goal attainment biggram expectations for goal attainment to expectations for goal attainment to expectations for goal attainment to expectations for goal attainment to expectations for goal attainment to expectations for goal attainment to expectations for goal attainment to expectations for goal attainment to expectations for goal attainment to expect the expectations for goal attainment to expect the expectations for goal attainment to expect the expectations for goal attainment to expect the expectations for goal attainment to expect the expectations for goal attainment to expect the expectations for goal attainment to expect the expect the expectations for goal attainment to expect the expect the expect t                                                                                                    |

The second section asks about the EBTs used during the treatment episode.

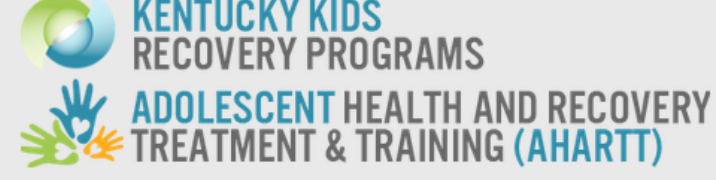

**II. SERVICE ENCOUNTER INFORMATION** 

| Please indicate which types of evidence-based treatments v | were used wit | th this client |
|------------------------------------------------------------|---------------|----------------|
|                                                            | No            | Yes            |
| Adolescent Community Reinforcement Approach (ACRA)         | $\odot$       | $\odot$        |
| Cognitive Behavior Therapy                                 | $\odot$       | $\odot$        |
| Contingency Management                                     | $\odot$       | $\odot$        |
| Family Behavior Therapy                                    | $\odot$       | $\odot$        |
| Functional Family Therapy                                  | $\odot$       | $\odot$        |
| Motivational Enhancement Therapy                           | $\odot$       | $\odot$        |
| Seeking Safety                                             | $\odot$       | $\odot$        |
| Seven Challenges                                           | $\odot$       | $\odot$        |
| Trauma-Focused Cognitive Behavioral Therapy                | $\odot$       | $\odot$        |
| Other evidence-based therapy                               | $\odot$       | 0              |

You entered October 1, 2014 as the admission date and December 12, 2014 for the discharge data of this treatment episode. Each month during the treatment episode appear on a separate page with a list of types of services. Please enter the number of services the client received in each month. If a client received 0 services, leave the field blank and this information will be recorded as a 0.

Exit and clear survey

Text at the bottom of the page reminds you of the timeframe between admission and discharge. You will be asked to fill out service encounter information for these months.

Resume later

 -59

Please fill in the number of service encounters for each type of service for the month.

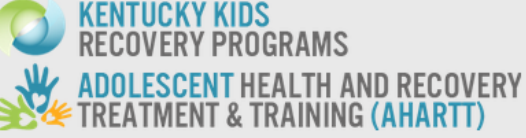

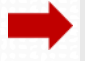

Services October 2014

Please enter data about the number of each type of service provided to the client in October 2014

Outpatient Services are defined as services conducted in a professional office or program setting lasting less than 3 hours. Case management may either be in the office or in the field.

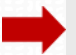

### For October 2014

Outpatient counseling – individual (# of sessions) Outpatient counseling – group (# of sessions) Outpatient counseling – family with client (# of sessions) Outpatient counseling – parent/caregiver only (# of sessions) Outpatient case management – face-to-face (# of sessions) Outpatient case management – telephone contacts (# of sessions) In home services (consists of professional staff making home visits to meet with clients and family) (# of sessions)

Intensive outpatient services are defined as services conducted in a professional office or program setting lasting at least 3 hours and at least 3 days per week. Case management may either be in the office or in the field.

### For October 2014

| Intensive outpatient counseling individual (# of sessions)               |
|--------------------------------------------------------------------------|
| Intensive outpatient counseling – group (# of sessions)                  |
| Intensive outpatient counseling – family with client (# of sessions)     |
| Intensive outpatient counseling – parent/caregiver only (# of sessions)  |
| Intensive outpatient case management – face-to-face (# of sessions)      |
| Intensive outpatient case management – telephone contacts (# of sessions |

# **Completion of Data Collection in the CIS**

Once you have completed an Exit Interview and Discharge Status & Service Encounter Survey, data collection is completed in the system.

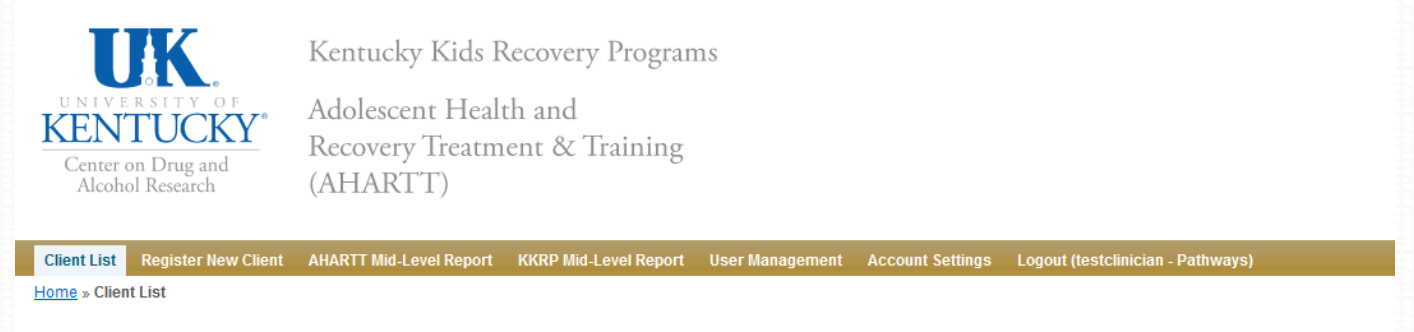

### All Clients

### Pathways

In any of the filter fields below, type in a whole or partial value and hit ENTER to search. Erasing the text in the field and hitting ENTER will reset the search. Use the Advanced Search to search on more than one field at a time. Click on a column title to toggle ascending & descending sorting.

Advanced Search Clients Needing Intake Interview Clients Active In Program Clients That Have Completed Program

|                |              |               |            |                       |                        |           |                   | Displaying 1-8 of 8 result(s).               |
|----------------|--------------|---------------|------------|-----------------------|------------------------|-----------|-------------------|----------------------------------------------|
| Admission Date | First Name   | Last Name     | Birthdate  | Provider Name         | Intake Submission Date | Case Type | Completed<br>Date | Client Status                                |
| From To        |              |               |            |                       | From To                | AHART -   |                   |                                              |
| 11/21/2014     | <u>Neo</u>   | Anderson      | 12/06/2000 | Agent Smith           |                        | AHARTT    |                   | Resume Saved Intake<br>Interview             |
| 11/05/2014     | Luna         | Lovegood      | 08/09/1999 | Georgia<br>Mayweather | 11/24/2014             | AHARTT    | 11/24/2014        | Completed (Discharged)                       |
| 11/03/2014     | Cedric       | Diggory       | 06/10/1997 | George White          |                        | AHARTT    |                   | Start Intake Interview                       |
| 10/14/2014     | <u>Mona</u>  | <u>Myrtle</u> | 08/08/2000 | Lynn O'Ryan           | 11/26/2014             | AHARTT    |                   | Start AHARTT Exit Interview Discharge Client |
| 10/06/2014     | <u>Draco</u> | Malfoy        | 07/04/1997 | Lynn O'Ryan           | 11/26/2014             | AHARTT    |                   | Resume Saved AHARTT Exit<br>Interview        |

# **Follow-Up Interviews and Outcomes**

- UK CDAR will conduct the 12-month follow-up interviews with adolescents who agree to the follow-up interviews.
- Analysis and publication of findings
- Share the findings statewide in 2016
  - Policymakers
  - Government agencies
  - Treatment programs and clinicians
  - Other key stakeholders

# Program Management Elements

Additional features for Program Managers allow them to add new staff to the system, manage current staff assignments, and view reports.

# **Program Administrator Options – Home Screen**

•When you log in as Program Administrator, the home screen displays All Clients for the program.

•You can perform the same functions from the client lists as described in the training for clinicians.

•In addition, there are several administrative functions which can be accessed and performed from this screen.

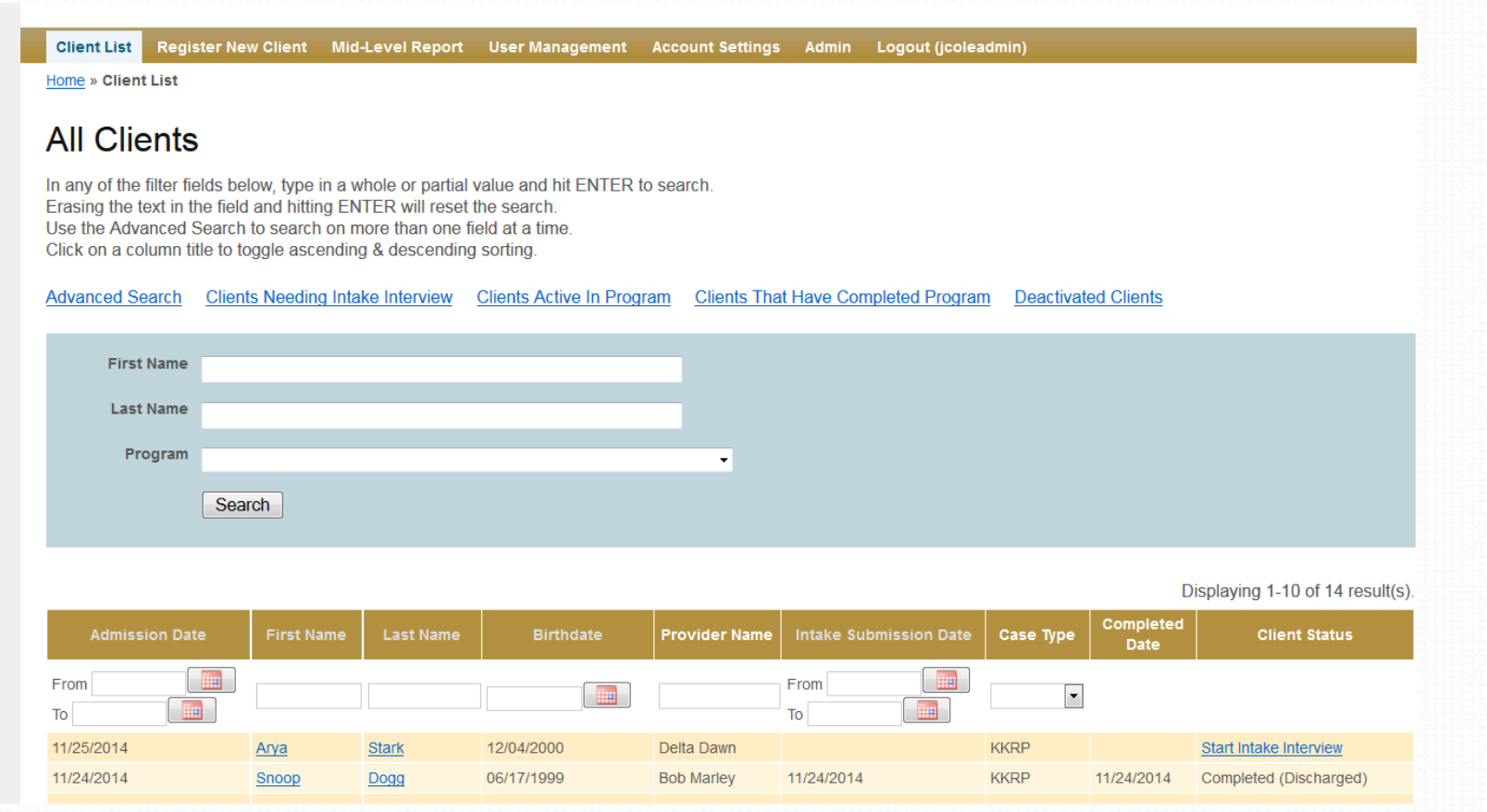

# **User Management**

•Clicking on the User Management tab at the top of the screen brings up the current list of authorized users for the site. The list includes all clinicians currently authorized to enter clients in the system.

•Clicking on Create User brings up the screen that allows you to add authorized users for the system. (See next slide)

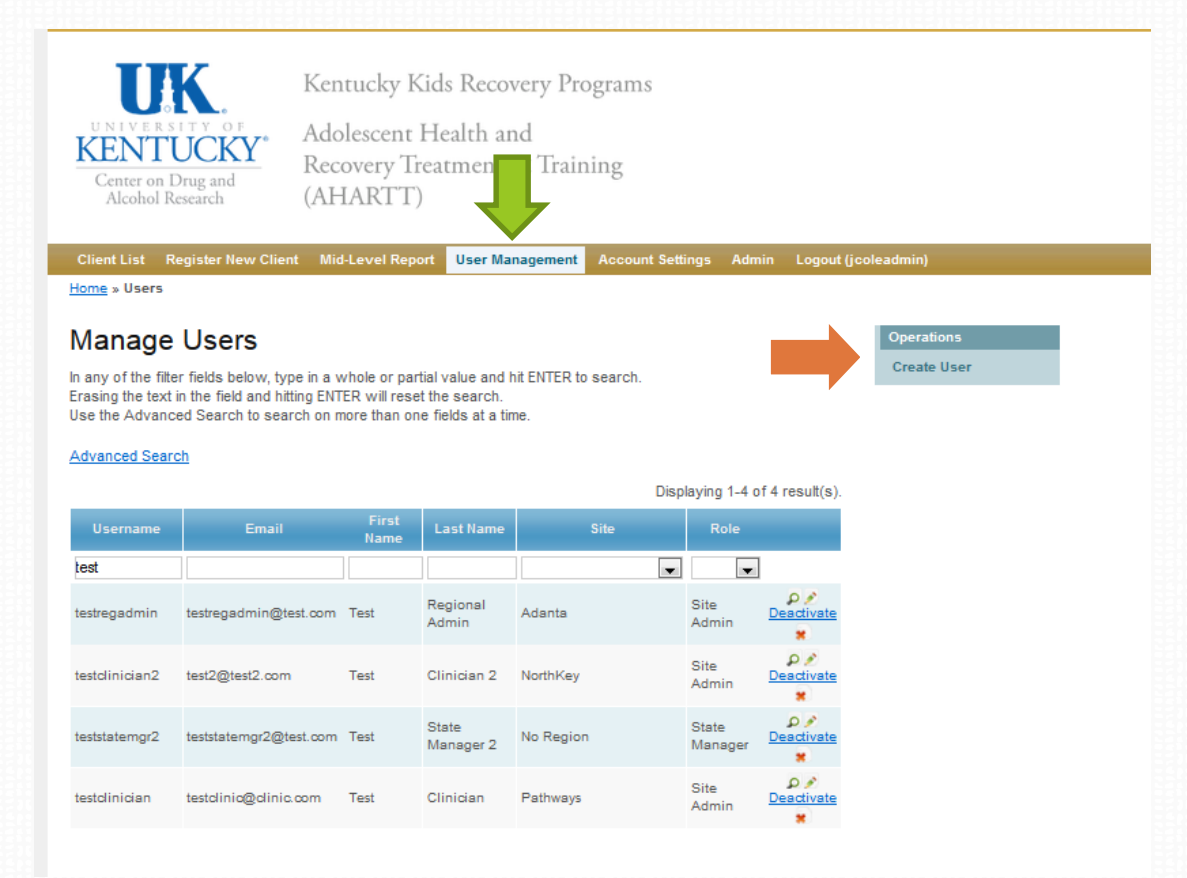

# **User Management – Create New Users**

•When you click on Create User from the User Management screen, you will see the screen below. You must fill out all fields completely and then click on Create to add the new user.

•User name should be First Initial and Last name with no spaces, and passwords should be at least 8 characters with some mixture of capital and lower case letters (they are case sensitive!). We highly recommend using a random password generator for maximum security. www.freepasswordgenerator.com is a reliable source.

| UNIVERSITY OF<br>EENTUCKY*<br>Center on Drug and<br>Alcohol Research                           | Kentucky K<br>Adolescent I<br>Recovery Tr<br>(AHARTT) | ids Recovery I<br>Health and<br>eatment & Tr | Programs<br>aining |       |                  |                            |  |
|------------------------------------------------------------------------------------------------|-------------------------------------------------------|----------------------------------------------|--------------------|-------|------------------|----------------------------|--|
| Client List Register New Client                                                                | Mid-Level Report                                      | User Management                              | Account Settings   | Admin | Logout (jcoleadm | in)                        |  |
| Home » Users » Create Create Users Fields with * are required. Username * Email * Erret Name * |                                                       |                                              |                    |       |                  | Operations<br>Manage Users |  |
| Last Name *                                                                                    |                                                       |                                              |                    |       |                  |                            |  |
| Password *                                                                                     |                                                       |                                              |                    |       |                  |                            |  |
| Choose a site<br>Role *<br>Choose a role •                                                     |                                                       | ·                                            |                    |       |                  |                            |  |

# **User Management**

•Clicking on the Update icon *next* to a user's name brings up their current account information for updating or deleting.

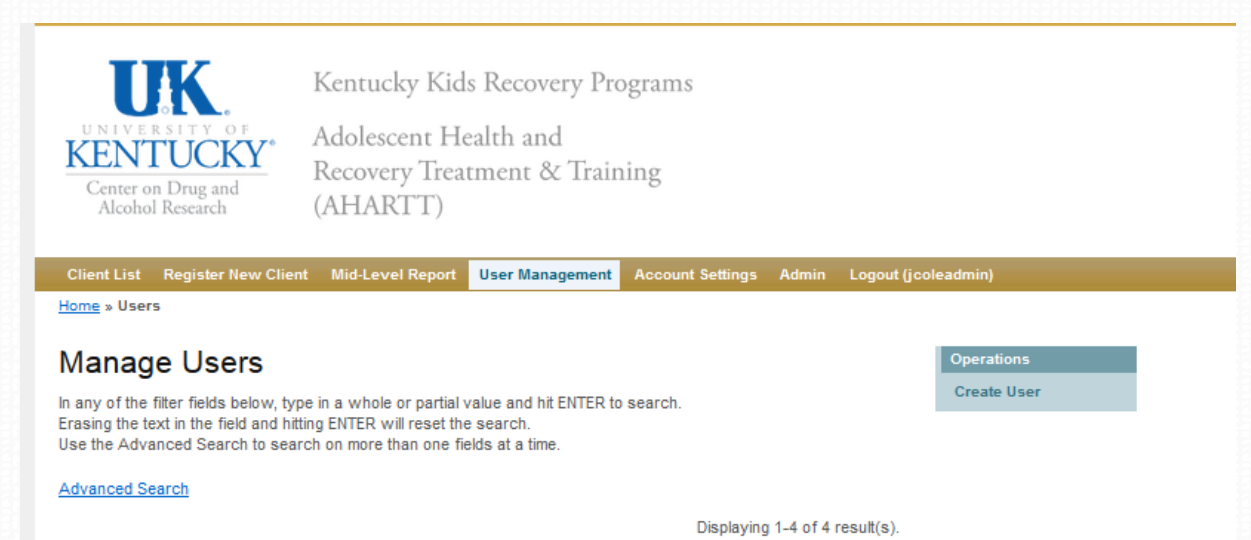

| Username       | Email                  | First<br>Name | Last Name          | Site      | Role             |                        |
|----------------|------------------------|---------------|--------------------|-----------|------------------|------------------------|
| test           |                        |               |                    | -         | -                |                        |
| testregadmin   | testregadmin@test.com  | Test          | Regional<br>Admin  | Adanta    | Site<br>Admin    | Deactivate             |
| testclinician2 | test2@test2.com        | Test          | Clinician 2        | NorthKey  | Site<br>Admin    | ₽ ∕<br>Deactivate<br>¥ |
| teststatemgr2  | teststatemgr2@test.com | Test          | State<br>Manager 2 | No Region | State<br>Manager | Deactivate             |
| testclinician  | testclinic@clinic.com  | Test          | Clinician          | Pathways  | Site<br>Admin    | Deactivate             |

# **User Management – Deleting Users**

•To delete a current user (as in the case of a staff resignation), locate the desired clinician from the user list displayed under the **User Management** tab and click on the **Delete** icon (small red "x" shown below)

•The system will ask if you are sure you want to delete the item. If so, click yes and clinician will be removed from the system.

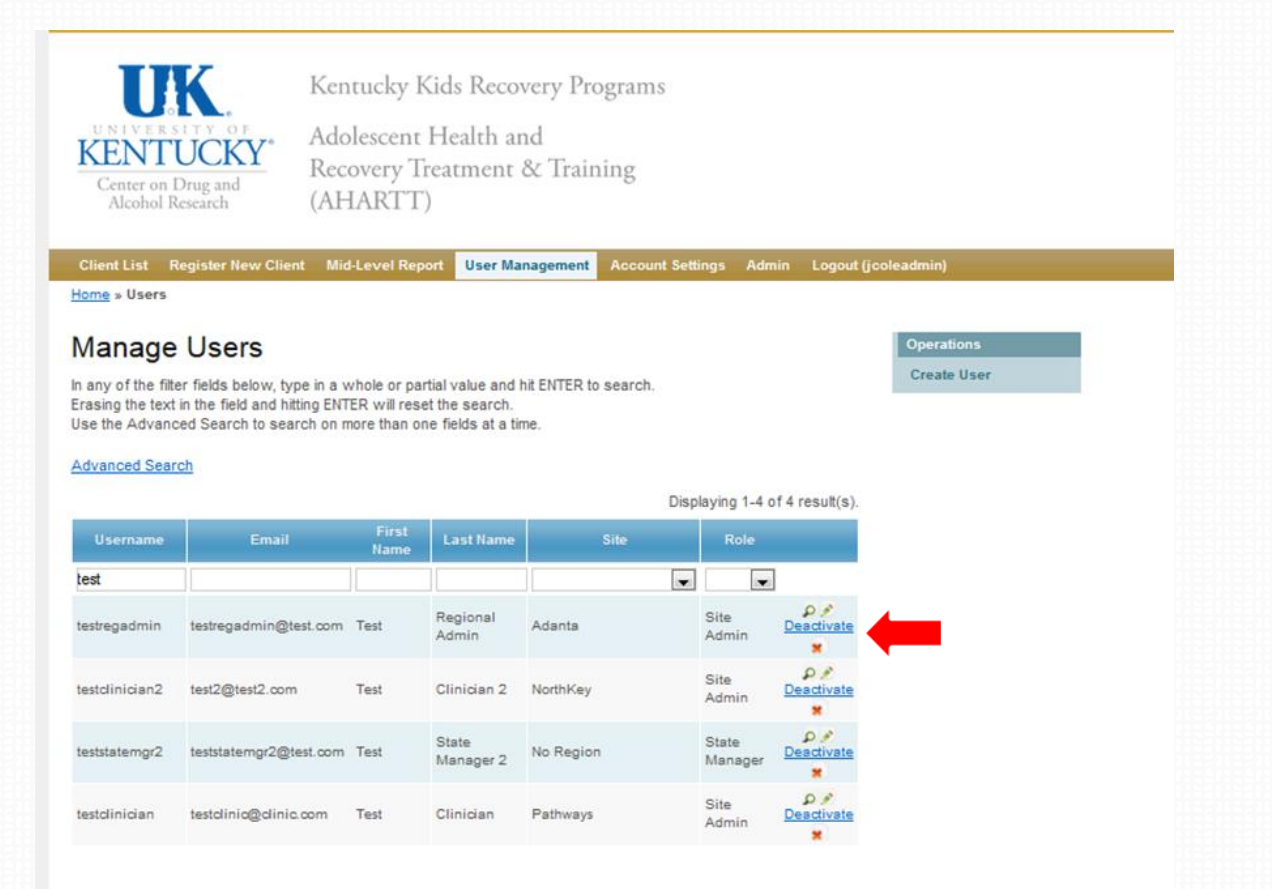

# **Mid-Level Reporting**

View KKRP Mid-Level Reports to see summary counts of all clients and surveys completed in the program.

(You can specify certain date ranges or select the last 30, 90 or 180 days using the pre-set buttons).

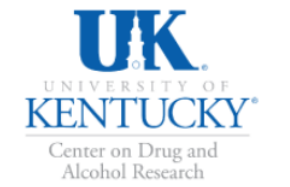

Kentucky Kids Recovery Programs

Adolescent Health and Recovery Treatment & Training (AHARTT)

Client List Register New Client AHARTT Mid-Level Report KKRP Mid-Level Report User Management Account Settings Logout (testclinician - Pathways)

Home » Mid-Level Reports » KKRP Mid-Level Report

### KKRP Mid-Level Reporting -- Pathways

Select a date range to see completed surveys within that time frame.

| Start:                            | End:                    |                   | Search via specified date range Last 30 days Last 90 days Last 180 days |                                                          |                                   |                               |  |  |
|-----------------------------------|-------------------------|-------------------|-------------------------------------------------------------------------|----------------------------------------------------------|-----------------------------------|-------------------------------|--|--|
| ſ                                 |                         |                   |                                                                         | Total 2 result(s)                                        |                                   |                               |  |  |
| User                              | Client<br>Registrations | Intake<br>Surveys | Discharge Status & Service<br>Encounter Surveys                         | Clients Discharged (Early Intervention or<br>Prevention) | Clients Discharged<br>(Treatment) | Clients Discharged<br>(Total) |  |  |
| testclinician (Test<br>Clinician) | 8                       | 6                 | 1                                                                       | 3                                                        | 1                                 | 4                             |  |  |
| Totals for Program                | 8                       | 6                 | 1                                                                       | 3                                                        | 1                                 | 4                             |  |  |

PDF Interview

- Consent Form
- More Information

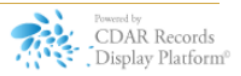

# **Questions?** Need more help?

# **KKRP and AHARTT CIS Technical Questions**

- Jeb Messer 859-257-1400 or jeb.messer@uky.edu
- Christopher Emmick 859-323-3799 or <u>christopher.emmick@uky.edu</u>

## **Outcome Evaluation Questions**

Jennifer Cole 859-257-9332 or jecole2@uky.edu

# Need a unique log-on ID and/or password

• Contact Jeb Messer at 859-257-1400

Web address for KY Kids Recovery Program & AHARTT Client Information System https://ukcdar.uky.edu/kykids